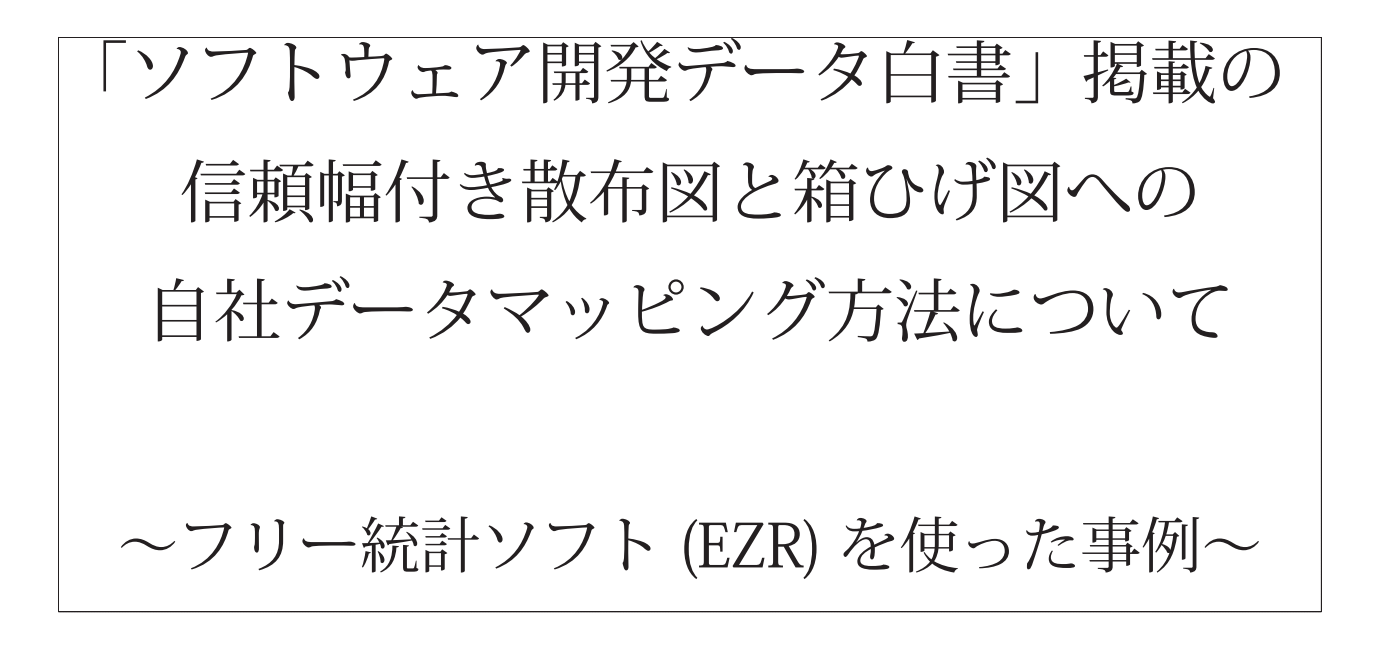

# 2017年3月

独立行政法人情報処理推進機構(IPA) 技術本部 ソフトウェア高信頼化センター(SEC)

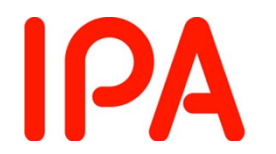

Information-technology Promotion Agency, Japan

◆はじめに

独立行政法人情報処理推進機構技術本部ソフトウェア高信頼化センター(以下 IPA/SEC という)で は、2007 年 12 月より「ソフトウェア開発データ白書」に掲載されているグラフ (以下白書掲載グラ フという)に自社のプロジェクトデータをマッピングすることにより、自社プロジェクトの相対的な 状況やレベルを確認できるツールとして、「定量データに基づくプロジェクト診断支援ツール」を提 供してきました。

2014年12月からは、白書掲載グラフの作成に必要なデータをダウンロードし、PC上で必要な加 工編集が可能な白書掲載グラフ作成データ提供サービス(以下グラフ作成用データダウンロードサー ビスという)を開始しました。

この度、「定量データに基づくプロジェクト診断支援ツール」で提供している機能を、グラフ作成 用データダウンロードサービスで実現する方が加工分析の自由度が上がるとの判断により、2017年 4月 29日からグラフ作成用データダウンロードサービスに統一することとしました。

本書は、従来「定量データに基づくプロジェクト診断支援ツール」で提供していたのと同じ機能を、 グラフ作成用データを用いて実現する方法を示すものです。

グラフ作成ツールとしては、基本的には日頃皆様がお使いのツールをご使用いただくことを前提と しております。

本資料では、グラフ作成ツールとしてフリー統計ソフト「EZR」を使用した例を記載しております。

※本書に掲載されている手順は、特定の設定(EZR Windows 版 64bit、v1.32 等)に基づいた環境 にて再現される一例です。

※本資料の中で表形式(xlsx 形式)表示されているものは、Microsoft 社の Excel を使用したものです。また、グラフ形式で表示されているイメージは、EZR を使用したものです。

※本書の公開にあたっては正確な記述に努めましたが、掲載内容に対して IPA が何らかの保証をす るものではありません。また、本書で紹介するサービスやツールの使用によるいかなる結果 (第三 者との紛争など含む) に関しても IPA は一切の責任は負いません。

※本書に掲載された URL 等は、予告なく変更される場合があります。

※本書の内容は、2017年3月時点のものです。

※「EZR」とは、Rcmdr のカスタマイズ機能を利用して、マウス操作だけでも多彩な機能を実現で きるようにしたもので、下記 URL にアクセスし、自治医科大学のサイトからダウンロードが可能 です。

http://www.jichi.ac.jp/saitama-sct/SaitamaHP.files/statmed.html

| 目次                                |
|-----------------------------------|
| 1. 概要                             |
| 2. グラフ作成用データ活用の流れ 2               |
| 3. 自社データのマッピング方法 8                |
| 3.1信頼幅付き散布図への自社データのマッピング方法・・・・・ 8 |
| 3.2箱ひげ図への自社データマッピング方法 ・・・・・・12    |
| 4. 利用にあたっての効率化の工夫 18              |
| 5. その他補足事項 23                     |
| 6. おわりに 23                        |
| 付録 24                             |
|                                   |

グラフ作成用データ利用にあたっての留意事項

#### ◆グラフ作成用データダウンロードサービスの概要

SEC Web 上にある「白書掲載グラフ作成用データ」をダウンロードし、PC 上で編集・加工することに より、白書掲載グラフ上に自社データをマッピングすることが可能となり、自社データと白書データの 対比などに活用するものです。

| PDF:  | およびグラフ                     | データダウンロード画面                                                      |        | ガラフ作成田ツー              |
|-------|----------------------------|------------------------------------------------------------------|--------|-----------------------|
|       | ダウンロード                     |                                                                  |        |                       |
|       | ※最新版のダウンロード<br>※グラフデータは、名章 | icにはIPA/SEC WEBページの利用者登録 (ログイン) が必要です。<br>のデータごとに個別のファイルになっています。 |        | (Excel, EZR/22        |
|       | 最新版                        |                                                                  |        |                       |
|       | 本編                         |                                                                  |        |                       |
|       | PDF版                       | ソフトウェア関発データ白書2016-2017以 [22.9MB]                                 |        |                       |
|       |                            | <u>第4章</u> (1.17MB)                                              |        |                       |
|       |                            | 第5章图 [883KB]                                                     |        |                       |
|       |                            | 第6章语 [875KB]                                                     |        |                       |
|       | グラフデータ                     | <u>第7帶書</u> [1.25MB]                                             |        |                       |
|       |                            | 第8章8 [474kB]                                                     |        | 菜分<br>● 由社 ▲ 雪相福 + 由書 |
|       |                            | 第9 <b>章</b> 書 [151KB]                                            |        |                       |
|       |                            | <u>第10章</u> [204KB]                                              |        |                       |
|       | 一括ダウンロード                   | <u>PDF版・グラフデータ(zip形式)</u> [27.3MB]                               |        | a 4000                |
|       | 金融保険業編                     |                                                                  |        | *                     |
|       | PDF版                       | ソフトウェア開発データ白書2016-2017 金融保険業編 [8.02MB]                           |        |                       |
|       |                            | <u>第6章</u> 編 [287KB]                                             |        |                       |
|       | #==== h                    | <u>第7章</u> 篇 [435KB]                                             |        |                       |
|       | <i>95)7-9</i>              | 第8章書 [122KB]                                                     |        | xcross                |
|       |                            |                                                                  | ダウンロード | U                     |
|       |                            |                                                                  |        |                       |
| 1書掲載7 | フノギド成用                     |                                                                  |        | 白聿掲載グラフ作              |

#### ◆本資料で紹介する範囲

本資料では、「定量データに基づくプロジェクト診断支援ツール」の主要な機能である以下の二つの機 能について、グラフ作成用データダウンロードサービスを活用した代替方法を説明します。

- ・信頼幅付き散布図への自社データのマッピング
- ・箱ひげ図と自社データの比較

### 2. グラフ作成用データ活用の流れ

### 【グラフ作成の大まかな流れ】

グラフ作成用データを活用したグラフ作成の大まかな流れは、以下のとおりである。

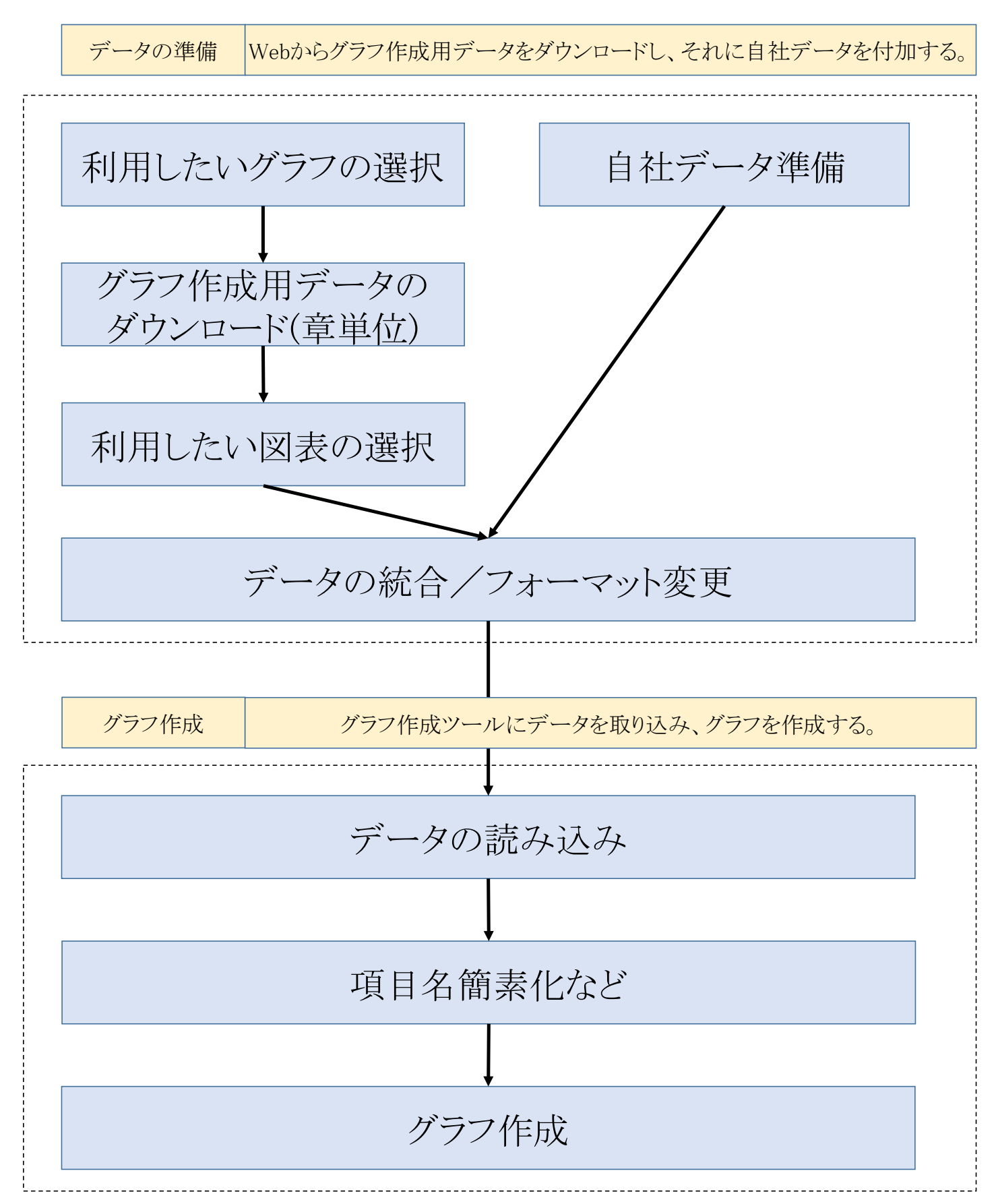

### ◆グラフ作成用データのダウンロードについて

グラフ作成用データは、以下のいずれかの URL にアクセスし、「白書 PDF およびグラフデータのダ ウンロード」を選択することによりダウンロードできます。

PC上に取り込むことによりグラフ作成や加工編集が可能となります。ダウンロードにあたり、利 用者登録とアンケート回答が必要となります。

グラフ作成用データは、章別にまとめてあります。ダウンロードは、章別、一括どちらの方法でも 可能です。

白書公開お知らせページ

アンケートページ

http://www.ipa.go.jp/sec/reports/20161012.html http://sec.ipa.go.jp/publish/whitepaper

| 【PDF 才                           | およびグラフデータダウンロード画面】                                      |
|----------------------------------|---------------------------------------------------------|
| ダウンロード                           |                                                         |
| ※最新版のダウンロードにはI<br>※グラフデータは、各章のデ- | PA/SEC WEBページの利用者登録(ログイン)が必要です。<br>-タごとに個別のファイルになっています。 |
| 最新版                              |                                                         |
| 本編                               |                                                         |
| PDF版                             | ソフトウェア開発データ白書2016-2017人 [22.9MB]                        |
|                                  | <u>第4章</u> [1.17MB]                                     |
|                                  | <u>第5章</u> [883KB]                                      |
|                                  | <u>第6章</u> [875KB]                                      |
| グラフデータ                           | <u>第7章</u> a [1.25MB]                                   |
|                                  | <u>第8章</u> [474kB]                                      |
|                                  | <u>第9章</u> [151KB]                                      |
|                                  | <u>第10章</u> [204KB]                                     |
| 一括ダウンロード                         | <u>PDF版・グラフデータ(zip形式)</u> [27.3MB]                      |

#### 金融保険業編

| PDF版                | ソフトウェア開発データ白書2016-2017 金融保険業編 [8.02MB] |
|---------------------|----------------------------------------|
|                     | <u>第6章</u> 國 [287KB]                   |
| H=                  | 第7章國 [435KB]                           |
| 99997 <del>-9</del> | <u>第8章</u> 國 [122KB]                   |
|                     | <u>第9章</u> [57.6KB]                    |
| 一括ダウンロード            | <u>PDF版・グラフデータ(zip形式)</u> [8.78MB]     |

#### 情報通信業編

| PDF版 | ソフトウェア開発データ白書2016-2017 情報通信業編 [6.77MB] |
|------|----------------------------------------|
|      | <u>第6章</u> 國 [182KB]                   |
|      | <u>第7章</u> 國 [266KB]                   |

### ◆ダウンロードしたグラフ作成用データのイメージ

ダウンロードされたグラフ作成用データの内容は、以下のとおりです。 「はじめにお読みください」に記載されている注意事項を遵守の上活用してください。

### 【信頼幅付き散布図のグラフ作成用データのイメージ】

| 4  | A      | В          | С     | D     | E      |      | F         | G         | н         | I         |
|----|--------|------------|-------|-------|--------|------|-----------|-----------|-----------|-----------|
| 1  | [拡大月数] | [C1 0050 実 | 職工数(総 | 計人時)  | ブx     |      | v(50%)    | v(=50%)   | y(95%)    | y(-95%)   |
| 2  | 43.6   | 859480.7   |       |       |        | 0    | 0         | 0         | 0         | 0         |
| 3  | 142    | 84157.79   |       |       | 4081.6 | 633  | 3.399916  | 4.550543  | 15.07256  | 2.536011  |
| 4  | 233    | 5182516    |       |       | 81632  | 265  | 10.467    | 5 670843  | 18 78015  | 316061    |
| 5  | 172    | 42317.5    |       |       | 1224   | 4.9  | 11.90482  | 6.449867  | 21.35972  | 3.594838  |
| 5  | 132    | 6460.5     |       |       | 16323  | 53   | 13.04533  | 7.000641  | 23.40271  | 3.958543  |
| 7  | 11     | 201265.9   |       |       | 20403  | 16   | 14.00097  | 7.585326  | 25.12138  | 4.22755   |
| 8  | 13.4   | 135840     |       |       | 40816  | .33  | 17.44815  | 9.451803  | 31.31.002 | 5.267211  |
| 9  | 304    | 746C48     |       |       | 61224  | 49   | 1984612   | 1074963   | 35.61.678 | 5 989828  |
| 10 | 108    | 5802.75    |       |       | 81632  | .65  | 21.74501  | 11.77704  | 39.02816  | 6.561718  |
| 11 | 0.0    | 1578.85    |       |       | 10204  | 0.8  | 23.34228  | 12.04105  | 41.89834  | 7.042546  |
| 12 | 4      | 2484.2     |       |       | 1224   | 449  | 24.73414  | 13.3938   | 44.39987  | 7.461378  |
| 13 | 3.1    | 1357.9     |       |       | 14285  | 7.1  | 25.97556  | 14.06508  | 46.63136  | 7.834817  |
| 14 | 27     | 326.4      |       |       | 16325  | 5.3  | 2710122   | 1467367   | 48 65507  | 8 173338  |
| 15 | 31.1   | 43300      |       |       | : 8367 | 3.5  | 28.13458  | 1523229   | 50.51 308 | 8.464022  |
| 16 | 142    | 4385       |       |       | 20403  | 1.0  | 29.09233  | 15.74987  | 52.23533  | 8.771904  |
| 17 | 8      | 1859       |       |       | 22443  | 9.8  | 29.98681  | 16.2334   | 53.84397  | 9.04071   |
| 18 | 8      | 1909       |       |       | 2448   | 398  | 30.82741  | 16.68766  | 55.35587  | 9.293276  |
| 19 | 4.6    | 1 4589     |       |       | 26530  | 61   | 31 6215   | 1711675   | 56 78424  | 9 551825  |
| 20 | 3.4    | 18530      |       |       | 28571  | 4.3  | 32.37496  | 17.52365  | 58.13963  | 9.758127  |
| 21 | 3.1    | 3500.60    |       |       | 30612  | 2.4  | 33.09256  | 17,91154  | 59.43062  | 9.973623  |
| 22 | 11.1   | 1386C.45   |       |       | 32653  | 0.6  | 33.77823  | 1328105   | 60.66425  | 10.1795   |
| 23 | 10.1   | 7828.38    |       |       | 34693  | 8.8  | 34.43526  | 13.63687  | 61.84646  | 10.37675  |
| 24 | 21     | 469        |       |       | 36734  | 6.9  | 35 06644  | 1397779   | 62.98222  | 10,56622  |
| 25 | 13.4   | 32653.5    |       |       | 38775  | 5.1  | 35.67414  | 19,30601  | 64.07578  | 10.74861  |
| 26 | 1.8    | 447        |       |       | 40810  | 3.3  | 36.2604   | 19.02264  | 65.13085  | 10.82454  |
| 27 | 4.3    | 765        |       |       | 42857  | 1.4  | 36.827    | 13,92862  | 66.15050  | 11.09456  |
| 28 | 2.4    | 560        |       |       | 44897  | 9.6  | 37.37549  | 2022481   | 67.13778  | 11.2591.2 |
| 29 | 21     | 785        |       |       | 46933  | 78   | 37 90723  | 2051184   | 68.09485  | 11 41864  |
| 30 | 102    | 3540       |       |       | 48973  | 5.9  | 38.42343  | 20,79065  | 69.02405  | 11.57348  |
| 31 | 4.3    | 1951.5     |       |       | 51020  | 94.1 | 38.92516  | 21.00155  | 69.92725  | 11.72396  |
| 32 | 1.9    | 440        |       |       | 53C61  | 2.2  | 39,41539  | 21.3251.4 | 70.80614  | 11.87038  |
| 33 | 5      | 4725       |       |       | 55102  | 0.4  | 39.88897  | 21.58189  | 71.66233  | 12.013    |
| 34 | 36     | 1350       |       |       | 57142  | 86   | 40 35269  | 21 83223  | 72 4972   | 1215204   |
| 35 | 52     | 13029      |       |       | 59183  | 6.7  | 40.80525  | 22.07652  | 73.31202  | 12.28773  |
| 36 | 4.3    | 915        |       |       | 61224  | 4.9  | 41.24729  | 22.31513  | 74.10792  | 12.42025  |
| 37 | 11.1   | 1 4280     |       |       | 63265  | 3.1  | 41.67039  | 22,54837  | 74.88597  | 12.54978  |
| 38 | 16.3   | 25120      |       |       | 65303  | 1.2  | 42.1021   | 22.77652  | 75.64712  | 12.67648  |
| 39 | 152    | 8550       |       |       | 67346  | 94   | 42 51 588 | 22,999855 | 76 39224  | 12 8005   |
| 40 | 11.1   | 4155       |       |       | 69387  | 7.6  | 42.9212   | 2321861   | 77.12215  | 12.92198  |
| 41 | 0.1    | 71824      |       |       | 71423  | 5.7  | 43.31648  | 23.43301  | 77.83758  | 13.041.03 |
| 42 | 5.9    | 4173.8     |       |       | 73463  | 3.9  | 43.70808  | 23.64326  | 78.53925  | 13.15777  |
| 43 | Э.1    | 43200      |       |       | 7551   | 02   | 44.09038  | 23,84956  | 79.22777  | 13.27232  |
| 11 | 81     | 4050       |       | r     | 77651  | 00   | 41 46560  | 04.05200  | 70.00975  | 10 00/77  |
| 4  | •      | はじめにお読     | みください | 6-2-1 | 6-2-2  | 6-   | 2-3 6-2   | -1 6-2-   | 5 6-2-6   | 6-2-7     |

## 【箱ひげ図のグラフ作成用データのイメージ】

| Calledon State | <ul> <li>X there</li> </ul> | n           |                |           |           |                 | _          |
|----------------|-----------------------------|-------------|----------------|-----------|-----------|-----------------|------------|
|                | Ba -1-                      | -           | MSPI           | シック       | - 11 -    | A A             | _          |
| 皆りた            | the state                   | JP_/INDAte  | BI             | • 22 • 1  | 8 . A .   | Z -             | =          |
| -              |                             | JC-/8991917 |                |           | _         |                 |            |
|                | クリッフホー                      | ·F          | F <sub>2</sub> | フォント      | •         | F <sub>21</sub> |            |
| 01             | - O                         | $\cdot$     | V fx           |           |           |                 |            |
|                | A                           | в           | С              | D         | E         | F               |            |
| 1              | [実績工数]                      | [実績工数]      | [実績工数]         | [実績工数]    | [実績工数]    | 北平」総合           | <u></u> }7 |
| 2              | 0.001498                    | 0.451265    | 0.482152       | 0.041 489 | 0.023596  |                 |            |
| 3              | 0.002783                    | 0.011132    | 0.279221       | 0.283859  | 0.423006  |                 |            |
| 4              | 0.004649                    | 0.392223    | 0.497041       | 0.079459  | 0.026627  |                 |            |
| 5              | 0.005962                    | 0.359037    | 0.62365B       | 0.002248  | 0.015695  |                 |            |
| 6              | 0.00933                     | 0265368     | 0.316685       | 0.355928  | 0.052689  |                 |            |
| 7              | 0.011236                    | 0.179775    | 0.314607       | 0292135   | 0.202247  |                 |            |
| 8              | 0.013306                    | 0.035056    | 0.547063       | 0.2221.08 | 0.182446  |                 |            |
| 9              | 0.014461                    | 02073       | 0.24295B       | 0.394267  | 0.141014  |                 |            |
| 10             | 0.014753                    | 0.14125     | 0.71 0941      | 0.084232  | 0.048824  |                 |            |
| 11             | 0.018484                    | 0.018484    | 0.8465B        | 0.058226  | 0.058226  |                 |            |
| 12             | 0.019868                    | 0.172185    | 0.417219       | 0.324503  | 0.066225  |                 |            |
| 13             | 0.020201                    | 0.040402    | 0.471864       | 0.386001  | 0.081532  |                 |            |
| 14             | 0.022901                    | 0.061 069   | 0.496183       | 0.19084   | 0.229008  |                 |            |
| 15             | 0.023566                    | 0.073318    | 0.229903       | 0.434145  | 0.239068  |                 |            |
| 16             | 0.024039                    | 0.187718    | 0.570964       | 0207857   | 0.009422  |                 |            |
| 17             | 0.025316                    | 0.183544    | 0.493671       | 0.265823  | 0.031646  |                 |            |
| 18             | 0.025641                    | 0.128205    | 0.641026       | 0.102564  | 0.102564  |                 |            |
| 19             | 0.026295                    | 0.132501    | 0.241866       | 0.186485  | 0.412853  |                 |            |
| 20             | 0.027907                    | 0.165116    | 0.488372       | 0.239535  | 0.07907   |                 |            |
| 21             | 0.02808                     | 0.223432    | 0.56330B       | 0.152823  | 0.092357  |                 |            |
| 22             | 0.02B571                    | 0.057143    | 0.B            | 0.085714  | 0.028571  |                 |            |
| 23             | 0.029747                    | 0.085903    | 0.522433       | 0.310513  | 0.051404  |                 |            |
| 24             | 0.030479                    | 0.060958    | 0.193033       | 0.316401  | 0.399129  |                 |            |
| 25             | 0.032258                    | 0.064516    | 0.806452       | 0.064516  | 0.032258  |                 |            |
| 26             | 0.033613                    | 0.168067    | 0.672269       | 0.084034  | 0.042017  |                 |            |
| 27             | 0.034043                    | 0.12766     | 0.187234       | 0.314894  | 0.33617   |                 |            |
| 28             | 0.03436                     | 0.177295    | 0.387576       | 0.285871  | 0.114898  |                 |            |
| 29             | 0.034884                    | 0.127907    | 0.651163       | 0.05814   | 0.127907  |                 |            |
| 30             | 0.037037                    | 0.259259    | 0.407407       | 0222222   | 0.074074  |                 |            |
| 31             | 0.039984                    | 0.190144    | 0.4661.06      | 0.136458  | 0.167308  |                 |            |
| 32             | 0.043259                    | 0.043259    | 0.668116       | 0.122683  | 0.122683  |                 |            |
| 33             | 0.043478                    | 0.152174    | 0.402174       | 0.26087   | 0.141304  |                 |            |
| 34             | 0.043723                    | 0.188007    | 0.518426       | 0218613   | 0.03123   |                 |            |
| 35             | 0.043956                    | 0.15293     | 0.776557       | 0.016484  | 0.01 0073 |                 |            |
| 36             | 0.045181                    | 0.096386    | 0.403614       | 0.394578  | 0.060241  |                 |            |
| 37             | 0.045455                    | 0.272727    | 0.5            | 0.090909  | 0.090909  |                 |            |
| 38             | 0.045589                    | 0.384251    | 0.339254       | 0213144   | 0.017762  |                 |            |
| 39             | 0.045643                    | 0.195021    | 0.360996       | 0.304979  | 0.093361  |                 |            |
| 40             | 0.045701                    | 0.039367    | 0.29592B       | 0.058824  | 0.560181  |                 |            |
| 41             | 0.046249                    | 0.359503    | 0.286184       | 0251146   | 0.056917  |                 |            |
| 42             | 0.047025                    | 0.124688    | 0.389027       | 0216958   | 0.222301  |                 |            |
| 43             | 0.047521                    | 0.182632    | 0.487719       | 0.202091  | 0.080036  |                 |            |
|                |                             |             |                |           |           |                 |            |

◆グラフ作成用データの加工とグラフ出力イメージ

### 【信頼幅付き散布図の場合】

#### 【データ加工イメージ】

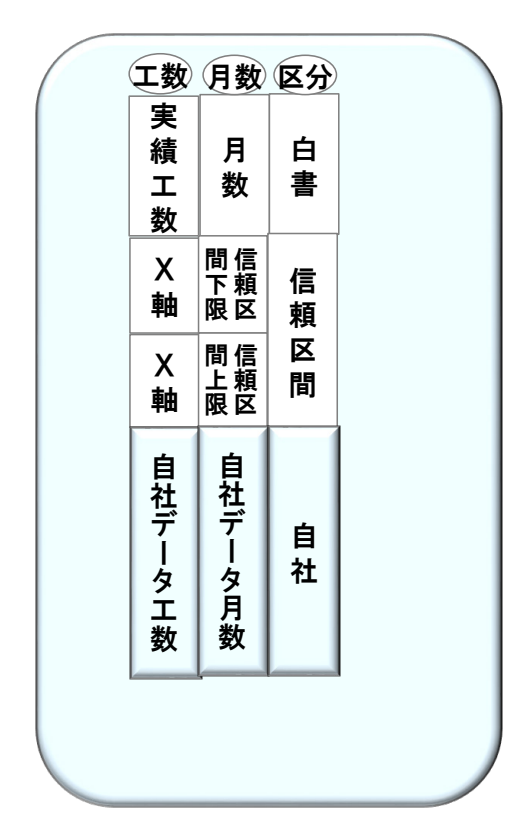

【グラフ出力イメージ】

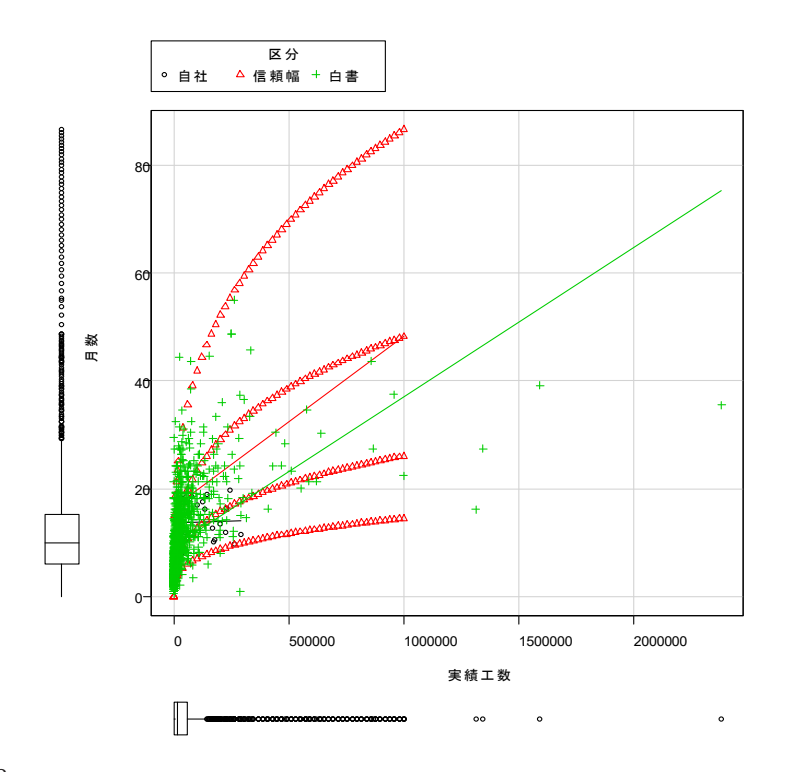

|   | LC10050_∋ | L拡大月数(    | 区分      |      |
|---|-----------|-----------|---------|------|
|   | 859480.7  | 43.6      | 白書      |      |
|   | 84157.79  | 14.2      | 白書      |      |
|   | 51825.16  | 23.3      | 白書      |      |
|   | 42317.5   | 17.2      | 白書      |      |
|   | 6460.5    | 18.2      | 白書      |      |
|   | 201265.9  | 11        | 白書      |      |
|   | 135940    | 18.4      | 白聿      |      |
|   | 746040    | 20.4      |         |      |
| - | 74004.8   | 30.4      | 白音      |      |
| - | 6802.75   | 10.8      | 日香      |      |
|   | 1573.35   | 6.6       | 日香      |      |
|   | 2484.2    | 4         | 日書      |      |
| - | 1357.9    | 3.1       | 白書      |      |
| - |           |           |         |      |
|   |           |           | /= ==   |      |
|   | 0         | 0         |         |      |
| - | 4081.633  | 8.399916  | 1言釈明唱   |      |
| - | 81 63 265 | 10.467    | 1言規唱    |      |
|   | 12244.9   | 11.90482  | 信頼幅     |      |
|   | 16326.53  | 13.04333  | 信頼幅     |      |
|   | 20408.16  | 14.00097  | 信頼幅     |      |
|   | 40816.33  | 17.44815  | 信頼幅     |      |
|   | 61224.49  | 19.84612  | 信頼幅     |      |
| - | 8163265   | 21 74501  | 信頼幅     |      |
|   | 102040.8  | 23 34228  | 信頼幅     |      |
|   | 12240.0   | 20.04220  | 行言者自由宣  |      |
| - | 1400574   | 24.73414  | イモオタが田  |      |
| - | 142007.1  | 20.97000  | 1급 不只甲田 |      |
|   | 163265.3  | 27.10122  | 1日 米貝中語 |      |
| - | 183673.5  | 28.13458  | 1吉米貝中語  |      |
| Ē |           |           | 1吉 釈則唱  |      |
| - | 0         | 0         |         |      |
|   | 4081.633  | 4.550543  | 1言釈明唱   |      |
| - | 8163.265  | 5.670843  | 1言規唱    |      |
|   | 12244.9   | 6.449887  | 信頼幅     |      |
|   | 16326.53  | 7.066641  | 信頼幅     |      |
|   | 20408.16  | 7.585326  | 信頼幅     |      |
|   | 40816.33  | 9.451803  | 信頼幅     |      |
|   | 61224.49  | 10.74963  | 信頼幅     |      |
|   | 81632.65  | 11.77704  | 信頼幅     |      |
|   | 102040.8  | 12.641.05 | 信頼幅     |      |
|   | 122449    | 13 3938   | 信頼幅     |      |
|   | 1428571   | 14.06508  | 信頼幅     |      |
|   | 163265.3  | 14.67367  | 行動加速    |      |
|   | 100200.0  | 14.07007  | 行言中有市画  |      |
| F |           | -         | 行言审查而回  |      |
| - | 0         | 0         | 行動加速    |      |
| - | 4081 633  | 15.07256  | 行動加速    |      |
|   | 81.63.265 | 18 78015  | 行動幅     |      |
|   | 12244.9   | 21 35972  | 行言者自由宣  |      |
| - | 12244.0   | 21.33372  | 「日本県が田  |      |
| - | 10320.03  | 23.40271  | 1百 不只中国 |      |
| - | 20408.16  | 25.12138  | 16 米只中国 |      |
|   | 40816.33  | 31.31002  | 16米貝単品  |      |
| - | 61224.49  | 35.61678  | 1言親唱    |      |
|   | 81632.65  | 39.02818  | 1言親唱    |      |
|   | 102040.8  | 41.89834  | 1言頼幅    |      |
|   | 122449    | 44.39987  | 信頼幅     |      |
|   | 142857.1  | 46.63136  | 信頼幅     |      |
|   | 163265.3  | 48.65507  | 信頼幅     |      |
| オ | らに        | この        | 下に首     | 1 計  |
|   |           |           |         | - 1- |

データを付け加える

్

### 【箱ひげ図の場合】

【データ加工イメージ】

| ×B    | 5.         | ¢, ±      |              |           |                |                |     |            |              |          |          |             |       |
|-------|------------|-----------|--------------|-----------|----------------|----------------|-----|------------|--------------|----------|----------|-------------|-------|
| 774   | ル ホーム      | 挿入        | ページレイア       | ウト 数式     | データ            | 校開             | 表示  | ŧ          |              |          |          |             |       |
| 1     | 人 长切り取     | b         | MS PI        | ショウ       | - 11 -         | A A            | =   | - 8        | - <b>-</b> # | 的词,不全体发  | 夫示する     | 檀港          |       |
| REDA  | ### ER 3K- | -         | 白書デ          | ーター       |                |                |     | _          |              | 自社デ      | ーター      |             |       |
| 30.01 | 10 🝼 書式の   | oľ-/Nerov |              |           | <u>≥ - A</u> - | ¥ *            | = = | = <b>+</b> | 1.42         |          |          | - % *       | 68 -9 |
|       | クリップボー     | -F        | ra-          | フォント      |                | r <sub>a</sub> |     |            | 配置           |          | ra i     | 数值          |       |
|       | · ·        |           | 1 f.         |           |                |                |     |            |              |          |          |             |       |
| U     |            |           | $\bigvee Jx$ |           |                |                | -   |            |              |          |          |             |       |
|       | A          | В         | C            | D         | E              | F              |     | G          | Н            | I        | J        | K           | L     |
| 1     | [実績工数]     | [実績工数]    | [実績工数]       | [実績工数]    | [実績工数]         | 比率_総           | 合テ1 | 1自社、基      | 2.2自社.詳      | 3.3自社製   | 4.4自社。   | 韓5.5自社総     | 合テス   |
| 2     | 0.001498   | 0.451265  | 0.482152     | 0.041 489 | 0.023596       |                |     | 0.194218   | 0.041397     | 0.411106 | 0.216095 | 5 0.269793  |       |
| 3     | 0.002783   | 0.011132  | 0.279221     | 0.283859  | 0.423006       |                | _   | 0.19707    | 0.0702       | 0.430491 | 0.331    | 0.168117    |       |
| 4     | 0.004649   | 0.392223  | 0.497041     | 0.079459  | 0.026627       |                |     | 0.123254   | 0.059646     | 0.388015 | 0.24540  | 5 0.177059  |       |
| 5     | 0.005962   | 0.359037  | 0.623658     | 0.002248  | 0.015695       |                |     | 0.196155   | 0.146107     | 0.44489  | 0.260903 | 3 0.24304   |       |
| 6     | 0.00933    | 0265368   | 0.316685     | 0.355928  | 0.052689       |                | 0   | 0.181021   | 0135241      | 0.456505 | 0.22997  | 5 0.252934  |       |
| 7     | 0.011236   | 0.179775  | 0.314607     | 0.292135  | 0.202247       |                |     | 0.1169     | 0.04355      | 0.463103 | 0.31971  | 8 0.241 057 |       |
| 8     | 0.013306   | 0.035056  | 0.547083     | 0.2221.08 | 0.182446       |                | - ( | 0.109232   | 0.087662     | 0.454442 | 0.228668 | 9 0.199362  |       |
| 9     | 0.014461   | 02073     | 0.242958     | 0.394267  | 0.141014       |                | - ( | 0.143066   | 0.119629     | 0.340705 | 0.360173 | 0.128199    |       |
| 10    | 0.014753   | 0.14125   | 0./10941     | 0.084232  | 0.048824       |                |     | 0.051767   | 0.096565     | 0.320093 | 0.312015 | 0.115076    |       |
| 11    | 0.018484   | 0.018484  | 0.84658      | 0.058226  | 0.058226       |                |     | 0.091948   | 0.110093     | 0.310248 | 0.353294 | 4 0.180258  |       |
| 12    | 0.019868   | 0.172185  | 0.41/219     | 0.324503  | 0.066225       |                |     | 0.15085    | 0.047992     | 0.326209 | 0.23150. | 0.169265    |       |
| 13    | 0.020201   | 0.040402  | 0.471864     | 0386001   | 0.081532       |                |     | 1127940    | 0.084318     | 0.304871 | 0.21323  | 0.102545    |       |
| 14    | 0.022901   | 0.061069  | 0.496183     | 0.19084   | 0.229008       |                |     | 1175976    | 0.048784     | 0.431742 | 025121   | 0259911     |       |
| 15    | 0.023566   | 0.073318  | 0.229903     | 0.434145  | 0.239068       |                |     | 1190780    | 0.044466     | 0.335151 | 0.39066  | 0.161892    |       |
| 10    | 0.024069   | 0.187710  | 0.570964     | 020/05/   | 0.009422       |                |     | 100134     | 0.121891     | 0.455161 | 0.30212  | 0296696     |       |
| 10    | 0.025316   | 0.183544  | 0.483671     | 0205023   | 0.001040       |                |     | 0.060800   | 0.080253     | 0.457311 | 0.204950 | 0/0201187   |       |
| 10    | 0.025641   | 0.126206  | 0.041020     | 0.102504  | 0.102004       |                |     | 0000002    | 0.099322     | 0.3002   | 0.204653 | 9 0.107531  |       |
| 19    | 0.020295   | 0.132501  | 0.499372     | 0.000505  | 0.412803       |                |     | 1000023    | 0.0000006    | 0.470027 | 0.32312  | 2 0.108400  |       |
| 20    | 0.027907   | 0.229492  | 0.460372     | 0152022   | 0.092957       |                |     | 10101018   | 0129526      | 0.900024 | 0.001/00 | 3 0.20914   |       |
| 22    | 0.02808    | 0.053149  | 0.303308     | 0.095714  | 0.032307       |                |     | .121210    | 0.126550     | 0.370130 | 0.231410 | 0.20314     |       |
| 22    | 0.029747   | 0.085909  | 0.502433     | 0.910519  | 0.020371       |                |     |            |              |          |          |             |       |
| 2.0   | 0.030479   | 0.060958  | 0193033      | 0316401   | 0.001404       |                |     |            |              |          |          |             |       |
| 25    | 0.032258   | 0.064516  | 0.805452     | 0.054516  | 0.082258       |                |     |            |              |          |          |             |       |
| 26    | 0.033613   | 0168067   | 0.672269     | 0.084034  | 0.042017       |                |     |            |              |          |          |             |       |
| 27    | 0.034043   | 012766    | 0187234      | 0.314894  | 0.33617        |                |     |            |              |          |          |             |       |
| 28    | 0.03436    | 0177295   | 0.387576     | 0.285871  | 0114898        |                | 8   |            |              |          |          |             |       |
| 29    | 0.034884   | 0.127907  | 0.651163     | 0.05814   | 0127907        |                | 1   |            |              |          |          |             |       |
| 30    | 0.037037   | 0.259259  | 0.407407     | 0222222   | 0.074074       |                |     |            |              |          |          |             |       |
| 31    | 0.039984   | 0.190144  | 0.4661.06    | 0.136458  | 0.16730B       |                |     |            |              |          |          |             |       |
| 32    | 0.043259   | 0.043259  | 0.668116     | 0.122683  | 0.122683       |                |     |            |              |          |          |             |       |
| 33    | 0.043478   | 0.152174  | 0.402174     | 0.26087   | 0.141304       |                |     |            |              |          |          |             |       |
| 34    | 0.043723   | 0.188007  | 0.518426     | 0218613   | 0.03123        |                |     |            |              |          |          |             |       |
| 35    | 0.043956   | 0.15293   | 0.776557     | 0.016484  | 0.01 0073      |                |     |            |              |          |          |             |       |
| 36    | 0.045181   | 0.096386  | 0.403614     | 0.394578  | 0.060241       |                |     |            |              |          |          |             |       |

【グラフ出力イメージ】

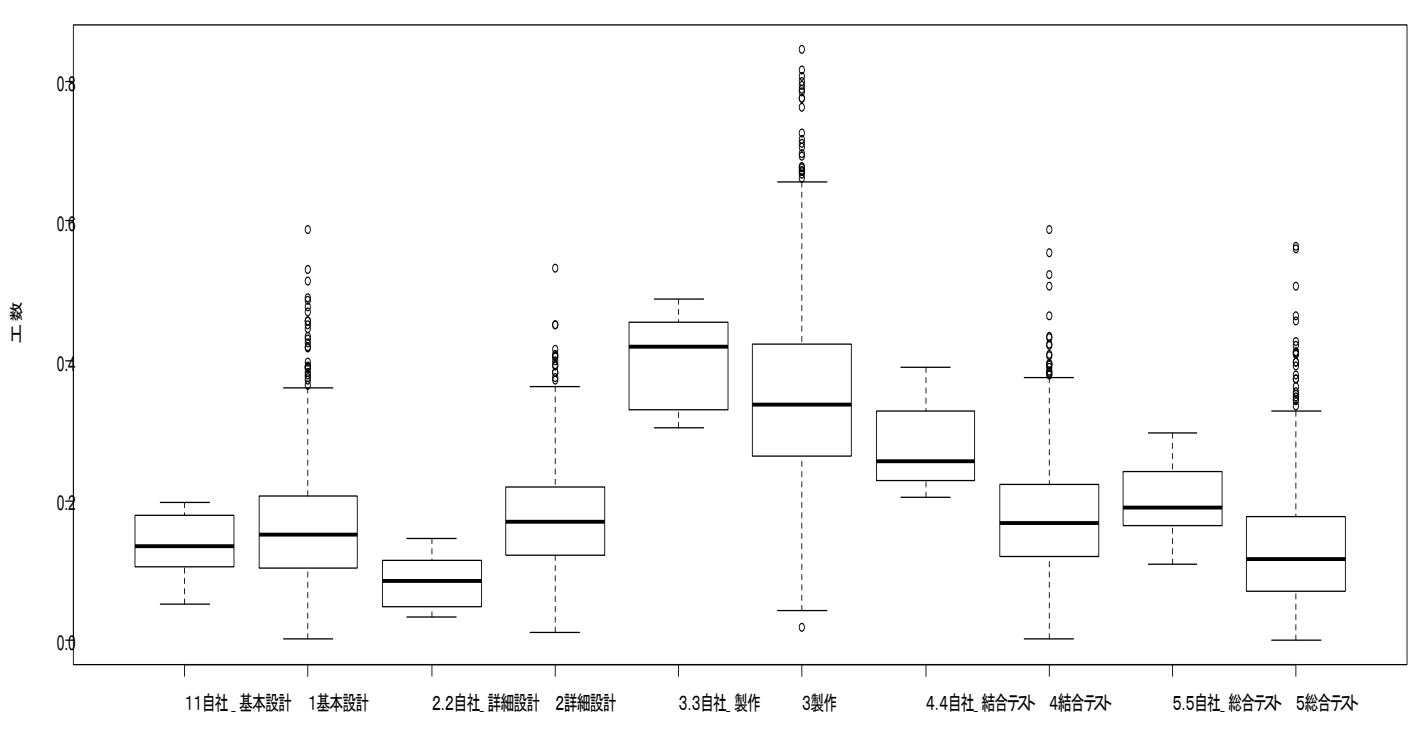

- 3. 自社データのマッピング方法
  - 3.1 信頼幅付き散布図への自社データのマッピング方法

【グラフ作成用データの編集】※白書掲載グラフ図表番号 6-2-1 の例

①グラフ作成用6章の Excel データを PC 上にダウンロードする。

②図表番号 6-2-1 のシートを選択し、グラフ作成用にフォーマット変換をし、名前をつけて保存する。

|    | Y軸        | X 軸         |                     | X 軸       |           | Y軸(1                 | 信頼幅)      | )               |          | X軸        | Y軸        | 区分                  |
|----|-----------|-------------|---------------------|-----------|-----------|----------------------|-----------|-----------------|----------|-----------|-----------|---------------------|
|    | ٨         | B           | C D                 | F         | F         | 6                    | н         | г               |          | 1010050 ≒ | 拡大日数(     | 以分                  |
|    | 「お大日数」    | E01.0050 18 | は十歩(約計)「あ)」         |           | ທີ່50%ນີ້ | -50%i                | (95%)     | u(-95%)         | r        | 859480.7  | 43.6      | 白書                  |
| 2  | 436       | 859480.7    | M - 22 CO2017 CM/ 7 |           | 0.00%     | N 00%;               | (007)     | 0               |          | 84157 79  | 14.2      | 白書                  |
| 3  | 142       | 84.57.79    | 8                   | 4081.633  | 3,399916  | 4.550543             | 15.07256  | 2,536011        |          | 5182516   | 23.3      | 白聿                  |
| 4  | 233       | 5182516     | 8                   | 8163.265  | 1C 467    | 5 670843             | 18 78015  | 316061          |          | 402175    | 17.0      | 白事                  |
| 5  | 172       | 42317.5     |                     | 12244.9   | 11.90482  | 6.449867             | 21.35972  | 3.584838        |          | 42017.0   | 10.0      |                     |
| 5  | 132       | 6460.5      |                     | 16323.53  | 13.04533  | 7.000641             | 23.40271  | 3.958543        |          | 0400.0    | 10.2      | 0 명<br>수 클          |
| 7  | 11        | 201265.0    |                     | 20403.16  | 14.00097  | 7.585326             | 25.12138  | 4.22755         |          | 201205.9  | 10.4      | 日香                  |
| 3  | 13.4      | 135840      |                     | 4081 5.33 | 17.44815  | 9.451803             | 31.31.002 | 5.267211        |          | 135840    | 18.4      | 日香                  |
| 9  | 304       | 746C4 8     |                     | 6122449   | 1984612   | 1074963              | 35.61.67F | 5.959828        |          | 74604.8   | 30.4      | 日香                  |
| 10 | 1,18      | 3802.75     |                     | 81632.65  | 21.74501  | 11.77704             | 39.02818  | 0.561718        |          | 6802.75   | 10.8      | 日香                  |
| 11 | 5.0       | 1073.00     |                     | 1.02040.0 | 23.34220  | 12,04100             | 41.09034  | 7.042040        |          | 1573.35   | 6.6       | 日書                  |
| 12 | 31        | 13579       |                     | 122440    | 25.97556  | 14.06508             | 44.30007  | 7.95/1817       |          | 2484.2    | 4         | 日書                  |
| 14 | 27        | 326.4       |                     | 163265.3  | 2710122   | 14.67367             | 48.65507  | 8173338         |          | 1357.9    | 3.1       | 白書                  |
| 15 | 31.1      | 43300       |                     | 183673.5  | 2813458   | 15/23/29             | 5051308   | 8 484022        |          |           |           |                     |
| 16 | 142       | 4365        |                     | 204031.0  | 29.09233  | 15,74987             | 52,23533  | 8.771904        |          |           |           |                     |
| 17 | 8         | 1850        |                     | 224439.8  | 29.98681  | 16.2354              | 53.84397  | 9.04071         |          | 0         | 0         | 信頼幅                 |
| 18 | 8         | 1909        |                     | 244898    | 30.82741  | 16,68766             | 55.35587  | 9.293276        |          | 4081.633  | 8.399916  | 信頼幅                 |
| 19 | 46        | 14589       |                     | 2653061   | 31.6215   | 1711675              | 56 78424  | 9 591825        |          | 8163.265  | 10.467    | 信頼幅                 |
| 20 | 3.4       | 18530       |                     | 285714.3  | 32.37496  | 17.52365             | 58.13963  | 9.758127        |          | 12244.9   | 11,90482  | 信頼幅                 |
| 21 | 3.1       | 050C.80     |                     | 306122.4  | 33.09250  | 17.91154             | 59.43062  | 9.973023        |          | 16326.53  | 13.04333  | 信頼幅                 |
| 22 | 11.1      | 1 386C.45   |                     | 326530.6  | 33.77823  | 1328105              | 60.66425  | 10.1795         |          | 2040816   | 14.00097  | 信頼幅                 |
| 23 | 10.1      | 7828.38     |                     | 346938.8  | 34.43526  | 13,63687             | 61.84646  | 10.57675        |          | 4081633   | 17 44815  | 信頼幅                 |
| 24 | 21        | 469         |                     | 367346.9  | 35 06644  | 1397/09              | 62.98222  | 1056622         |          | 61224.49  | 19.84612  | 行言中有中国              |
| 25 | 13.4      | 32003.0     |                     | 387700.1  | 30.0/414  | 13,30001             | 04.07578  | 10.74801        |          | 916224.45 | 21 74501  | 1日 不只作田<br>(吉 市百 市豆 |
| 20 | 43        | 765         |                     | 400100.0  | 36.527    | 13.02204             | 6615050   | 11.09456        |          | 102040.9  | 21.74001  | 10 不只作田<br>(吉古百市市   |
| 28 | 24        | 550         |                     | 428979.6  | 37 37549  | 2022451              | 6713775   | 11 2591 2       |          | 102040.8  | 23.34220  | 「古不只単田」             |
| 29 | 21        | 785         |                     | 469337.8  | 37 90723  | 2051184              | 68.09485  | 11 41864        |          | 122449    | 24.73414  | 「日本共中国」             |
| 30 | 102       | 3540        |                     | 489795.9  | 38.42343  | 20,79065             | 69.02405  | 11.57348        |          | 142857.1  | 25.97556  | 1日本共中国              |
| 31 | 4.3       | 1951.5      |                     | 51C204.1  | 38.92516  | 21.00155             | 69.92725  | 11.72396        |          | 163265.3  | 27.10122  | 1日期間                |
| 32 | 1.9       | 440         |                     | 53C612.2  | 39.41539  | 21.32514             | 70.80614  | 11.87038        |          | 183673.5  | 28.13458  | 1言釈明唱               |
| 33 | 5         | 4725        |                     | 551020.4  | 39.88897  | 21.58169             | 71.66233  | 1 2.01 3        |          |           | $\leq$    | 信頼唱                 |
| 34 | 36        | 1350        |                     | 571428.6  | 40 35269  | 21 83223             | 72 4972   | 1215204         |          | 0         | 0         | 信頼幅                 |
| 35 | 52        | 13029       |                     | 591836.7  | 40.80525  | 22.07652             | 73.31202  | 12.28773        |          | 4081.633  | 4.550543  | 信頼幅                 |
| 36 | 43        | 915         |                     | 012244.9  | 41.24729  | 22,31513             | 74.10792  | 12.42025        |          | 81 63.265 | 5.670843  | 信頼幅                 |
| 37 | 11.1      | 14250       |                     | 632653.1  | 41.57030  | 22.54857             | 74.88597  | 12.54978        |          | 12244.9   | 6.449887  | 信頼幅                 |
| 38 | 15.0      | 25120       |                     | 679480.4  | 42.1021   | 22.77652<br>02.000CE | 75.04712  | 12.07048        |          | 16326.53  | 7.066641  | 信頼幅                 |
| 40 | 11.1      | 4155        |                     | 693877.6  | 42.9512   | 23/21/861            | 77 1 2215 | 1/2 6/21 98     |          | 20408.16  | 7.585326  | 信頼幅                 |
| 41 | 91        | 71824       |                     | 714235.7  | 43.31648  | 2348301              | 77 83759  | 13.041.03       |          | 40816.33  | 9.451803  | 信頼幅                 |
| 42 | 5.0       | 4173.8      |                     | 734633.9  | 43.70508  | 23,64326             | 78.53925  | 13.15777        |          | 61224.49  | 10.74963  | 信頼幅                 |
| 43 | 9.1       | 43200       |                     | 755102    | 44.09038  | 23.84956             | 79.22777  | 13.27232        |          | 81632.65  | 11,77704  | 信頼幅                 |
| 44 | 81        | 4050        | 1181                | 776610.0  | 41 46560  | 94.05200             | 70.00975  | 10 00/77        |          | 102040.8  | 12.641.05 | 信頼幅                 |
| -  |           | はじめにお読み     | そださい 6-2-1          | 6-2-2 6-  | 2-3 6-2   | -1 6-2-              | 6-2-6     | 6-2-7           |          | 122449    | 13 3938   | 信頼幅                 |
|    |           |             |                     |           |           |                      |           |                 | -        | 1428571   | 14.06508  | 信頼幅                 |
|    |           |             |                     |           |           |                      |           |                 |          | 163265.3  | 14.67367  | 行言市首市宣              |
|    |           |             |                     |           |           |                      |           |                 |          | 103200.3  | 14.07307  | 「ロイ只作田」             |
|    |           |             | -                   |           |           |                      |           |                 |          |           | $\leq$    | 「ロイ只作田」             |
|    |           |             |                     |           |           |                      |           |                 |          | -         |           | 1百 不只単田<br>ノモ 市街市市  |
|    |           |             |                     |           |           |                      |           |                 |          | 4004 000  | 45.07050  | 1日本共中国              |
|    |           |             |                     |           |           |                      |           |                 |          | 4081.633  | 15.0/256  | 「吉米県叩笛」             |
|    | - **      |             |                     |           |           |                      | _         |                 |          | 8163.265  | 18./8015  | 1合积陥                |
| i  | ※ダ ٢      | ウンロ         | ードした                | デー        | タなる       | 日のコ                  | とうに       | ・X軸             | 11 Y軸 区分 | 12244.9   | 21.35972  | 111 期 唱             |
|    |           |             | , 070               | /         | ا ب       |                      |           | <b>-</b> 2 x +µ |          | 16326.53  | 23.40271  | 1言規唱                |
|    | . <u></u> |             |                     |           |           |                      |           |                 |          | 20408.16  | 25.12138  | 1言頼幅                |

40816.33 31.31002 信頼幅 61224.49 35.61678 信頼幅 81632.65 39.02818 信頼幅

102040.8 41.89834 信頼幅 122449 44.39987 信頼幅

142857.1 46.63136 信頼幅 163265.3 48.65507 信頼幅

白書掲載グラフ作成用データ、信頼幅、自社データの順に上から下へ並べ区分を明記する。

に編集し直す。

#### 【Excel データの読み込み】

③フリー統計ソフト「EZR」を立ち上げる。

④「ファイル」⇒「データのインポート」⇒「Excel データのインポート」を選択する。

| R                                                                                                    | R コマンダー                                                                                                    | - 🗆 ×          |
|----------------------------------------------------------------------------------------------------|----------------------------------------------------------------------------------------------------|----------------|
| ファイル 編集 アクティブデータセット 統計解析                                                                                 | f グラフと表 ツール ヘルプ 標準メニュー                                                                                            |                |
| 新しいデータセットを作成する(直接入力)<br>既存のデータセットを読み込む                                                                   | 8U> 編集 表示 保存 モデル                                                                                                  | Σ <アクティブモデルなし> |
| テータのインボート ・<br>パッケージに含まれるデータを読み込む<br>データセットな後期する<br>データセットな名前を変更する<br>2つのデータセットを括合する<br>アクティブデータセットを保存する | ファイルまたはクルップポード、URL からテキストデータを読み込む<br>SPS5のデークセットをインポート<br>Minitabのデータをインポート<br>Stataのデータをインポート<br>Excelのデータをインポート | ^              |
| スクリプトファイルを開く<br>スクリプトを上書き保存する<br>スクリプトを名前を付けて保存する                                                        |                                                                                                    | ~              |
| 出力を上書き保存する<br>出力を名前を付けて保存する                                                                              |                                                                                                    | 🙀 実行           |
| マークダウンファイルを開く<br>マークダウンファイルを上書き保存する<br>マークダウンファイルを名前を付けて保存する                                             |                                                                                                    | ^              |
| Rワークスペースを読み込む<br>Rワークスペースを上書き保存<br>Rワークスペースを名前を付けて保存                                                     |                                                                                                    |                |
| 作業フォレターを変更する<br>終了 →                                                                                     |                                                                                                    |                |
|                                                                                                    |                                                                                                    | ~              |
| ×<br>メッセージ                                                                                               |                                                                                                    | >              |
| [1] メモ: Rコマンダーのバージョン                                                                                     | 2.3-0: Tue Dec 27 09:54:11 2016                                                                                   | ^              |
| <                                                                                                    |                                                                                                    | >              |

⑤データセット名を入力し、OK ボタンをクリックする。

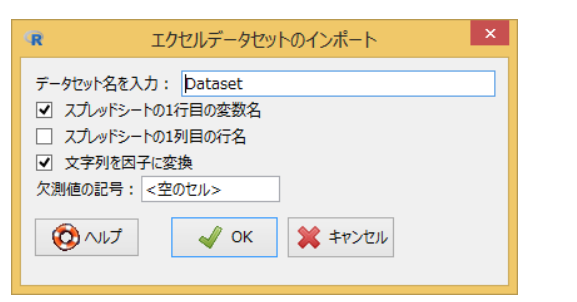

⑥先程名前をつけて保存したシートを選択し、OK ボタンをクリックする。

| R                                     |                              | 開く               |                 |                |              |                 |        |
|---------------------------------------|------------------------------|------------------|-----------------|----------------|--------------|-----------------|--------|
|                                       | 小ワーク ▶ sys-fs2 ▶ home ▶ デモ関連 |                  |                 | ▼ C デモ関連の検禁    | 索            | Q,              |        |
| 整理 ▼ 新しいフォルダー                         |                              |                  |                 |                | ≡ - □        |                 |        |
| 🚺 ダウンロード 🔷                            | 名前                           | 更新日時             | 種類              | サイズ            |              |                 |        |
| ■ デスクトップ ● 最近表示した場所                   | 🗊 graph_data_06.xlsx         | 2016/10/13 12:08 | Microsoft Excel | 876 KB         |              |                 |        |
|                                       | TE3.xlsx                     | 2016/10/17 18:23 | Microsoft Excel | 28 KB          |              |                 |        |
|                                       | ■ デモ5.xlsx                   | 2016/10/20 17:25 | Microsoft Excel | 11 KB          |              |                 |        |
| → → → → → → → → → → → → → → → → → → → | ▲ 業種統合.xlsx                  | 2016/10/13 16:18 | Microsoft Excel | 15 KB          |              |                 |        |
| 5 5tavyb                              | ▲融.xlsx                      | 2016/10/13 15:56 | Microsoft Excel | 13 KB          |              |                 |        |
|                                       | ■ 散布図.xlsx                   | 2016/10/20 17:21 | Microsoft Excel | 141 KB         |              |                 |        |
|                                       | ▶ 情報通信.xlsx                  | 2016/10/13 16:10 | Microsoft Excel | 11 KB          |              |                 |        |
|                                       | 🖬 製造業.xlsx                   | 2016/10/13 16:11 | Microsoft Excel | 11 KB          |              |                 |        |
|                                       | 🕼 設計文書化密度.xlsx               | 2016/10/31 11:50 | Microsoft Excel | 14 KB          |              |                 |        |
|                                       | 🔊 箱ひげ図比較.xlsx                | 2016/10/26 15:39 | Microsoft Excel | 167 KB         |              |                 |        |
| SystemDisposa                         | ₫計本編9章.xlsx                  | 2016/10/13 16:09 | Microsoft Excel | 19 KB          |              | <b>R</b> 表を     | 9      |
| マ         ネットワーク                      |                              |                  |                 |                |              | ā               | 長を一つ選択 |
| 7ァイル                                  | 名(N): 散布図.xlsx               |                  |                 | ✓ MS Excel fil | e (*.xlsx,*. | 6-2-1           |        |
|                                       |                              |                  |                 | 盟<(0)          | ±+           | Excel           |        |
|                                       |                              |                  |                 |                |              | EZR用            |        |
|                                       |                              |                  |                 |                |              | 資料用             |        |
|                                       |                              |                  |                 |                |              |                 |        |
|                                       |                              |                  |                 |                |              | <u>EZKĦ (2)</u> |        |

Cancel

OK

#### 【項目名の編集】

⑦項目名が長いため、「アクティブデータセット」⇒「変数の操作」⇒「変数名を変更する」を選 択する。

| R                                                                                                    | R コマンダー - ロ ×                                                                                                    |
|----------------------------------------------------------------------------------------------------|----------------------------------------------------------------------------------------------------|
| ファイル 編集         アクティブデータセット         統計解析         グラフ           マテータ         変数の操作         アの規模         アの規模           Rスクリプト         Rマー         欠損値の操作         アクティブデータセットの更新・保存           Dataset <- readXL("//sys-fs2/home/デモド<br>header=TRUE, na="", sheet="デモ", str         アモ", str | と表 ツール ヘルプ 標準メニュー<br>データセット初の変数を一覧する<br>計算式を入力して新たな変数を作成する<br>連続変数を区間で区分する(間値点目動設定)<br>連続変数を指定した間値で2群に分けた新いい変数を作成する<br>連続変数を指定した間値で3群以上に分けた変数を作成する<br>連続変数を図数変換する<br>連続変数を図子に変換する |
| <<br>出力<br>> Dataset <- readXL("//sys-fs2/home/デー                                                                                                    | 因子あるいは文字列として扱われている数値を連続変数に変換する<br>文字列として扱われている全ての変数を因子に変換する<br>因子水準を再順序化する<br>変数のコードを変更する<br>利用されていない因子水準の削除<br>因子に対する対比を定義する<br>ダミー変数を作成する<br>200日付の差の変数を作成する                    |
| + header=TRUE, na=~~, sheet=~ヂモ~, s                                                                                                    | 密数名を変更する 不要な変数を削除する 複数の変数を縦に積み重ねたデータセットを作成する                                                                                                    |
| <<br>メッセージ                                                                                                    | >                                                                                                    |
| [1] メモ: Rコマンダーのバージョン 2.3-0:<br>[2] メモ: データセット Dataset には 799 /<br><                                                                                                    | Tue Dec 27 09:54:11 2016<br>行、10 列あります。<br>>                                                                                                    |

⑧変更したい項目名を選択し OK ボタンをクリック後、項目名を変更し、OK ボタンを クリックする。

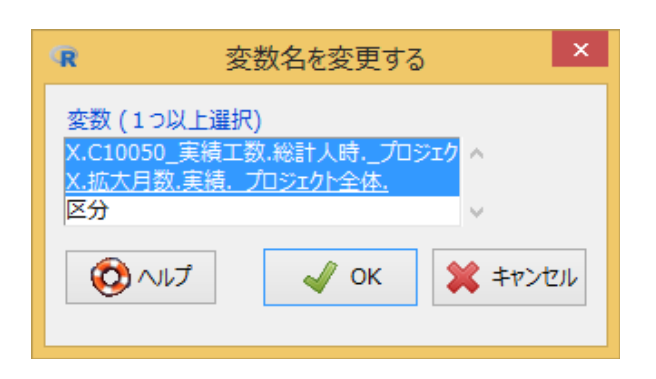

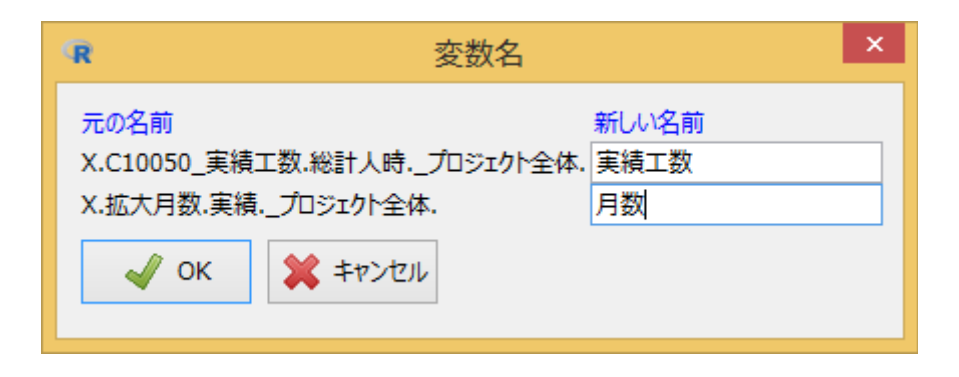

#### 【散布図を描く】

⑨「グラフと表」⇒「散布図」を選択する。
⑩ X 変数に「工数」、Y 変数に「月数」を選択する。
⑪ 層別プロットで「区分」を選択し、OK ボタンをクリックする。

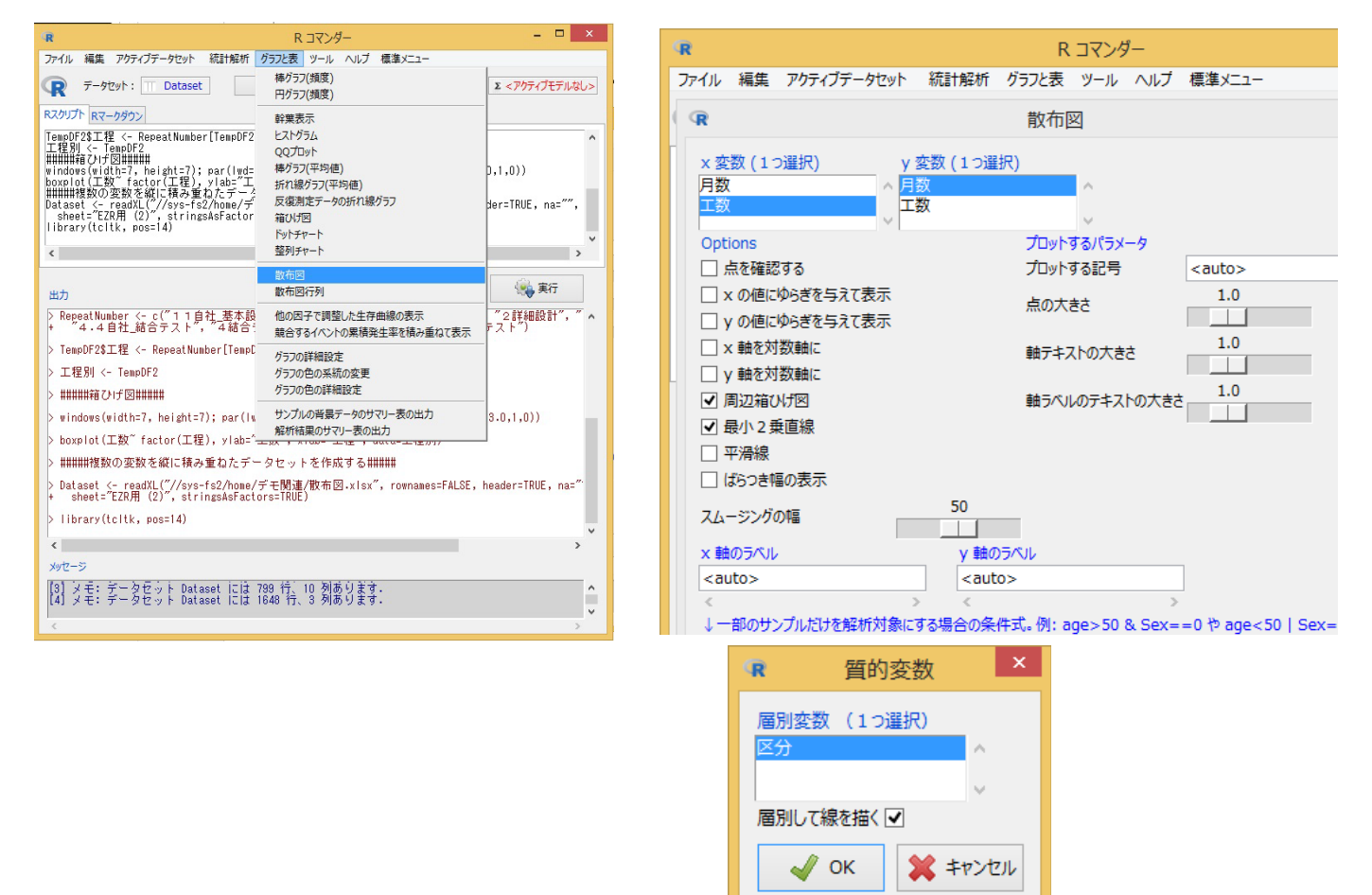

⑫内容を確認しOK ならばOK ボタンをクリックするとグラフが作成されます。

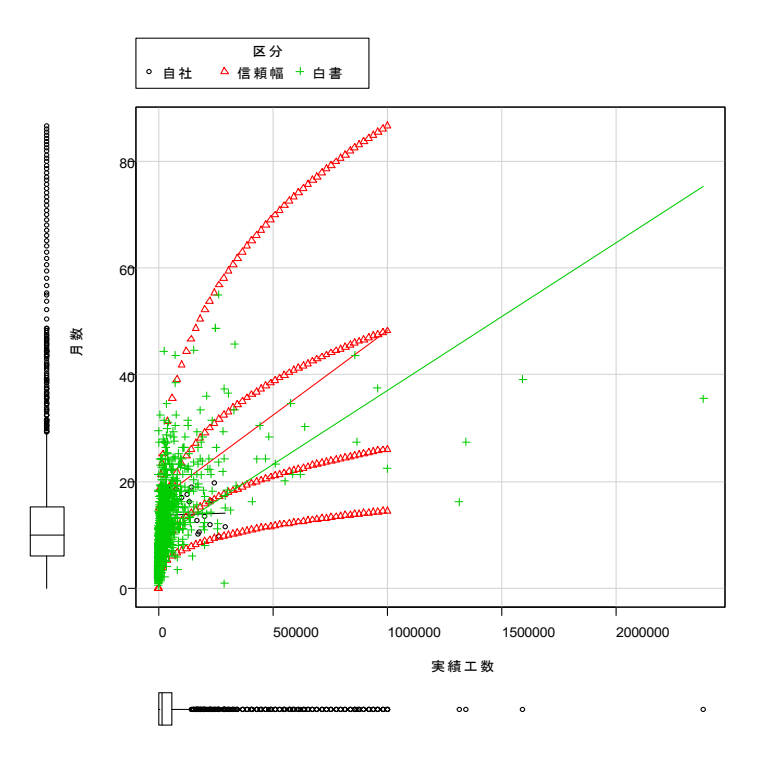

### 3.2 箱ひげ図への自社データマッピング方法

【グラフ作成用データの編集】※白書掲載グラフ図表番号 7-1-11,13 の例 ①グラフ作成用 7 章の Excel データを PC 上にダウンロードする。

②図表番号 7-1-11,13 のシートを選択し、自社データを横に付け加え、名前をつけて保存する。

| ×   | 5.                | (⇒ - =        |              |           |                       |                 |          |                |                   |         |            |             | 汨  |
|-----|-------------------|---------------|--------------|-----------|-----------------------|-----------------|----------|----------------|-------------------|---------|------------|-------------|----|
| 771 | ル ホーム             | 挿入            | ページレイア       | ウト 数式     | データ                   | 校開              | 表示       |                |                   |         |            |             |    |
| Ê   | よ切り取              | 5             | MS PI        | シック       | - 11 -                | A A             | ===      | ₽- E           | が折り返して全体を         | 表示する    | 標準         | -           | E  |
| 貼りた | 10 コピー<br>10 参考式の | ・<br>ロピー/貼り付け | BI           | • 22 • 1  | <u>A</u> · <u>A</u> · | <u>z</u> .      | === (    | E 4E E         | 目セルを結合して中         | 央揃え *   | 🖙 - % ·    | <b>%</b> 38 | 彩. |
|     | クリップボー            | -F            | -            | フォン       |                       | F <sub>20</sub> |          | 603            | 5                 | 5       | 数値         | 5           |    |
| 01  |                   | 1:18          | 1 f.         |           |                       |                 |          |                |                   |         |            |             |    |
| Un  |                   | ^             | $\bigvee Jx$ |           |                       |                 |          |                |                   |         |            |             | -  |
|     | A                 | В             | C            | D         | E                     | F               | G        | Н              | 1                 | J       | K          | L           | _  |
| 1   | [実績工数]            | [実績工数]        | [実績工数]       | [実績工数]    | [実績工数]                | 比率_総合           | 5711自社者  | <b>夏2.2自</b> 行 | <u>t_詳3.3自社</u> 製 | 4.4自社。  | 結5.5自社論    | 合テスト        | -  |
| 2   | 0.001498          | 0.451265      | 0.482152     | 0.041 489 | 0.023596              |                 | 0.194218 | 8 0.0413       | 97 0.411106       | 0.21609 | 5 0.269793 |             |    |
| 3   | 0.002783          | 0.011132      | 0.279221     | 0.283859  | 0.423006              |                 | 0.1970   | 7 0.07         | 02 0.430491       | 0.331   | 7 0.168117 |             | _  |
| 4   | 0.004649          | 0.392223      | 0.497041     | 0.079459  | 0.026627              |                 | 0.123254 | 4 0.0596       | 146 0.388015      | 0.24540 | 5 0.177059 |             | -  |
| 5   | 0.005962          | 0.353037      | 0.623658     | 0.002248  | 0.015695              |                 | 0.196155 | 5 0.1461       | 07 0.44489        | 0.26090 | 3 0.24304  |             |    |
| 6   | 0.00933           | 0265368       | 0.316685     | 0.355928  | 0.052689              |                 | 0.181021 | 0.1352         | 241 0.456505      | 0.22997 | 5 0252934  |             |    |
| 7   | 0.011236          | 0.179775      | 0.314607     | 0292135   | 0.202247              |                 | 0.1168   | 9 0.045        | 0.4631.03         | 0.31971 | 8 0241057  |             |    |
| 8   | 0.013306          | 0.035056      | 0.547063     | 0.2221.08 | 0.182446              |                 | 0.109233 | 2 0.0676       | i62 0.454442      | 0.22866 | 9 0.199362 |             |    |
| 9   | 0.014461          | 02073         | 0.24295B     | 0.394267  | 0.141014              |                 | 0.14306  | 5 0.1196       | 129 0.340705      | 0.36017 | 3 0.128199 |             |    |
| 10  | 0.014753          | 0.14125       | 0.710941     | 0.084232  | 0.048824              |                 | 0.05176  | 7 0.0965       | 65 0.320093       | 0.31201 | 5 0.115076 |             |    |
| 11  | 0.018484          | 0.018484      | 0.8465B      | 0.058226  | 0.058226              |                 | 0.091946 | 8 0.1100       | 03 0.310248       | 0.35329 | 4 0.180258 |             |    |
| 12  | 0.019868          | 0.172185      | 0.417219     | 0.324503  | 0.066225              |                 | 0.15685  | 5 0.0479       | 92 0.326209       | 0.23150 | 7 0.169265 |             |    |
| 13  | 0.020201          | 0.040402      | 0.471864     | 0.386001  | 0.081532              |                 | 0.127946 | 0.0843         | 18 0.304871       | 0.21323 | 9 0.162545 |             |    |
| 14  | 0.022901          | 0.061 069     | 0.496183     | 0.190B4   | 0.229008              |                 | 0.175976 | 6 0.04B7       | 84 0.431742       | 02512   | 1 0.259911 |             |    |
| 15  | 0.023566          | 0.073318      | 0.229903     | 0.434145  | 0.239068              |                 | 0.196786 | 5 0.0444       | 0.335151          | 0.39086 | 3 0.161892 |             |    |
| 16  | 0.024039          | 0.187718      | 0.570964     | 0207857   | 0.009422              |                 | 0.16813  | 1 0.1218       | 0.455181          | 0.30212 | 1 0296698  |             |    |
| 17  | 0.025316          | 0.183544      | 0.493671     | 0265823   | 0.031646              |                 | 0.14240  | 7 0.0802       | 53 0.457311       | 0 20495 | 6 0201187  |             |    |
| 18  | 0.025641          | 0.128205      | 0.641026     | 0.102564  | 0.102564              |                 | 0.06060  | 2 0.0993       | 03052             | 0.20485 | 9 0.167531 |             |    |
| 19  | 0.026295          | 0.132501      | 0.241866     | 0.186485  | 0.412853              |                 | 0.090023 | 3 0.1 015      | 0.475927          | 0.3251  | 2 0.109406 |             |    |
| 20  | 0.027907          | 0165116       | 0.488372     | 0.239535  | 0.07907               |                 | 0.103528 | 8 0.0338       | 86 0488824        | 0.36878 | 6 0.21995  |             |    |
| 21  | 0.02808           | 0.223432      | 0.56330B     | 0152823   | 0.092357              |                 | 0121216  | 6 01285        | 36 0370156        | 0.23141 | 6 0.20314  |             |    |
| 22  | 0.028571          | 0.057143      | 0.8          | 0.085714  | 0.028571              |                 |          |                |                   |         |            |             |    |
| 23  | 0.029747          | 0.085903      | 0.522433     | 0.910519  | 0.051404              |                 |          |                |                   |         |            |             |    |
| 24  | 0.030479          | 0.060958      | 0193033      | 0316401   | 0 3991 29             |                 |          |                |                   |         |            |             |    |
| 25  | 0.032258          | 0.064516      | 0.805452     | 0.054516  | 0.092258              |                 |          | -              |                   |         |            |             |    |
| 26  | 0.033613          | 0168067       | 0.672269     | 0.084034  | 0.042017              |                 |          |                |                   |         |            |             | -  |
| 20  | 0.003013          | 012766        | 01972205     | 0.004004  | 0.042017              |                 |          |                |                   |         |            |             | -  |
| 2/  | 0.034043          | 0.12700       | 0.107234     | 0.014054  | 0.11.4000             |                 |          | 1              |                   |         |            |             | -  |
| 20  | 0.03430           | 0127007       | 0.8511.69    | 0.05014   | 0107007               |                 |          | 1              |                   |         |            |             | -  |
| 29  | 0.037027          | 0.250250      | 0.407407     | 0.00014   | 0.074074              |                 |          |                |                   |         |            |             | -  |
| 30  | 0.090004          | 0100144       | 0.4664.08    | 0126459   | 0167909               |                 |          |                |                   |         |            |             |    |
| 31  | 0.049950          | 0.049250      | 0.400100     | 0120690   | 0102699               |                 |          |                |                   |         |            |             |    |
| 32  | 0.043259          | 0.043258      | 0.000110     | 0.122083  | 0.122003              |                 |          | -              |                   |         |            |             |    |
| 35  | 0.043478          | 0.152174      | 0.402174     | 0.20087   | 0.141304              |                 |          | -              |                   |         |            |             |    |
| 34  | 0.043723          | 0.166007      | 0.510420     | 0210013   | 0.03123               |                 |          | -              |                   |         | -          |             |    |
| 35  | 0.043956          | 0.15293       | 0.776557     | 0.016484  | 0.010073              |                 |          | -              |                   |         | -          |             |    |
| 36  | 0.045181          | 0.096386      | 0.403614     | 0.394578  | 0.060241              |                 |          | 12             |                   |         |            |             | -  |
| 37  | 0.045455          | 02/2/27       | 0.5          | 0.090909  | 0.090909              |                 |          | -              |                   |         | -          |             | -  |
| 38  | 0.045589          | 0.384251      | 0.339254     | 0213144   | 0.017762              |                 |          |                |                   |         |            |             | -  |
| 39  | 0.045643          | 0.195021      | 0.360996     | 0.304979  | 0.093361              |                 |          | -              |                   |         |            |             |    |
| 40  | 0.045701          | 0.039367      | 0.295928     | 0.058824  | 0.560181              |                 |          |                |                   |         |            |             |    |
| 41  | 0.046249          | 0.359503      | 0.286184     | 0251146   | 0.056917              |                 |          |                |                   |         |            |             |    |
| 42  | 0.047025          | 0.124688      | 0.389027     | 0216958   | 0.222301              |                 |          |                |                   |         |            |             |    |
| 43  | 0.047521          | 0.182632      | 0.487719     | 0.202091  | 0.080036              |                 |          |                |                   |         |            |             | _  |
| -   | 0.047610          | 7-1-11,13     | 7E           | Sheet1    | (+)                   |                 |          |                |                   |         |            |             |    |

#### 【Excel データの読み込み】

③フリー統計ソフト「EZR」を立ち上げる。

④「ファイル」⇒「データのインポート」⇒「Excel データのインポート」を選択する。

| R                                                                                                    | R コマンダー                                                                                                    | - 🗆 ×          |
|----------------------------------------------------------------------------------------------------|----------------------------------------------------------------------------------------------------|----------------|
| ファイル 編集 アクティブテータセット 統計解<br>新しいデータセットを作成する(直接入力)<br>既存のデータセットを読み込む<br>データのインポート                            | 新 グラフと表 ツール ヘルブ 標準メニュー            はし>         編集         表示         保存         モデル:           ファイルまたけなりいてポード         100         からキュアトデーを整確な込む | Σ <アクティブモデルなし> |
| パッケージに含まれるデータを読み込む<br>データセットを複数する<br>データセットを複数する<br>フ・クセットの名前を変更する<br>2 つのデータセットを結合する<br>アクティブデータセットを保存する | 57756757-9597を12ポート<br>SPS50データ597を12ポート<br>Minitabのデータを12ポート<br>Excelのデータを12ポート                                                                | ^              |
| スクリプトファイルを開く<br>スクリプトを上書き保存する<br>スクリプトを名前を付けて保存する                                                         |                                                                                                    | ×              |
| 出力を上書き保存する<br>出力を名前を付けて保存する                                                                               |                                                                                                    | 🙀 実行           |
| マークダウンファイルを開く<br>マークダウンファイルを上書き保存する<br>マークダウンファイルを名前を付けて保存する                                              |                                                                                                    | ^              |
| Rワークスペースを読み込む<br>Rワークスペースを上書き保存<br>Rワークスペースを名前を付けて保存                                                      |                                                                                                    |                |
| 作業フォルダーを変更する<br>終了                                                                                        |                                                                                                    |                |
| <<br>Vartz = 53                                                                                           |                                                                                                    | >              |
| [1] メモ: Rコマンダーのバージョン                                                                                      | 2.3-0: Tue Dec 27 09:54:11 2016                                                                                                    | ^              |
|                                                                                                    |                                                                                                    | ×              |

⑤データセット名を入力し、OK ボタンをクリックする。

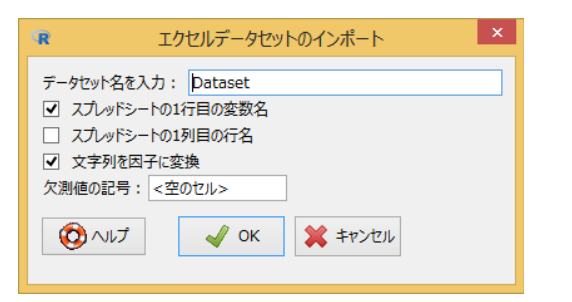

ΟК

Cancel

⑥先ほど名前を付けて保存したシートを選択し、OK ボタンをクリックする。

| R                                             |                        | 開く                                                                      |                 |                         | ×                               |
|-----------------------------------------------|------------------------|-------------------------------------------------------------------------|-----------------|-------------------------|---------------------------------|
| ⋲ ⋺ ▾ ↑ 🎍 ト ネシ                                | ットワーク → sys-fs2 → home | 2 ▶ デモ関連                                                                |                 | <ul> <li>✓ Č</li> </ul> | モ関連の検索・                         |
| 整理 ▼ 新しいフォルダー                                 |                        |                                                                         |                 |                         | i 🕶 🖬 🔘                         |
| ↓ ダウンロード ^<br>デスタトップ                          | 名前                     | 更新日時                                                                    | 種類              | サイズ                     |                                 |
| ■ 1入り192                                      | graph_data_06.xlsx     | 2016/10/13 12:08                                                        | Microsoft Excel | 876 KB                  |                                 |
| ACCAR/NO/C*/0///                              | 🖬 デモ.xlsx              | 2016/08/26 10:20                                                        | Microsoft Excel | 14 KB                   |                                 |
| I DC                                          | 🖬 デモ3.xlsx             | 2016/10/17 18:23                                                        | Microsoft Excel | 28 KB                   |                                 |
|                                               | 🖬 デモ5.xlsx             | 2016/10/20 17:25                                                        | Microsoft Excel | 11 KB                   |                                 |
| トランコー                                         | 🖬 業種統合.xlsx            | 2016/10/13 16:18                                                        | Microsoft Excel | 15 KB                   |                                 |
| Ftavy                                         | 🛍 金融.xlsx              | 2016/10/13 15:56                                                        | Microsoft Excel | 13 KB                   |                                 |
|                                               | 🖬 散布図.xlsx             | 2016/10/20 17:21                                                        | Microsoft Excel | 141 KB                  |                                 |
|                                               | 🖬 情報通信.xlsx            | 2016/10/13 16:10                                                        | Microsoft Excel | 11 KB                   |                                 |
|                                               | 🚺 製造業.xlsx             | 2016/10/13 16:11                                                        | Microsoft Excel | 11 KB                   |                                 |
|                                               | 🖬 設計文書化密度.xlsx         | 2016/10/31 11:50                                                        | Microsoft Excel | 14 KB                   |                                 |
| D=/J// ((     PercistentDatal                 | 💼 箱ひげ図比較.xlsx          | 2016/10/26 15:39                                                        | Microsoft Excel | 167 KB                  |                                 |
| G SystemDisposa                               | 🚺 本編9章.xlsx            | <u>2016/10/13 16:09</u><br>種類: Microsoft Excel Worksheet<br>サイズ: 166 KB | Microsoft Excel | 19 KB                   |                                 |
| 📬 ネットワーク                                      |                        | 更新日時: 2016/10/26 15:39                                                  |                 |                         |                                 |
| *                                             |                        |                                                                         |                 |                         |                                 |
| <b>フ</b> ァイル                                  | 名(N):                  |                                                                         |                 | ۱ v                     | MS Excel file (*.xlsx,*.XLSX, ∨ |
|                                               |                        |                                                                         |                 |                         | 開く( <u>O)</u> キャンセル             |
| R 表を                                          | □ ×                    |                                                                         |                 |                         |                                 |
| 表を一つ選<br>7-1-11,13<br><del>プモ</del><br>Sheet1 | 謎択                     |                                                                         |                 |                         |                                 |

#### 【項目名の編集】

⑦項目名が長いため、「アクティブデータセット」⇒「変数の操作」⇒「変数名を変更する」を 選択する。

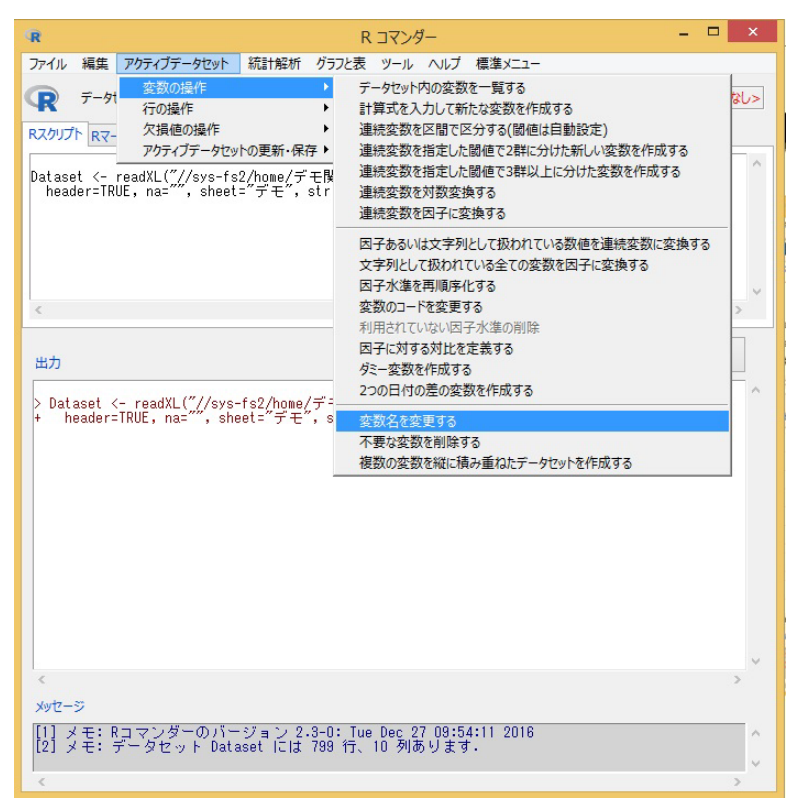

⑧変更したい項目名を選択し OK ボタンをクリック後、項目名を変更し、OK ボタンをクリックする。 順序性を保つため頭に 1 から数字を付与する。

| <b>- K</b> 交通                                                                                                    | 数名を変更する                                                         | ×                                                        |
|----------------------------------------------------------------------------------------------------|-----------------------------------------------------------------|----------------------------------------------------------|
| <ul> <li>変数(1つ以上選択)</li> <li>11自社_基本設計</li> <li>2.2自社_詳細設計</li> <li>3.3自社_製作</li> <li>4.4自社_結合テスト</li> <li>5.5自社_総合テスト</li> <li>X.実績工数比率_基</li> <li>X.実績工数比率」結</li> <li>X.実績工数比率」</li> <li>X.実績工数比率」</li> <li>X.実績工数比率」</li> <li>X.実績工数比率」</li> </ul> | )<br>本設計.<br>合テスト.<br>細設計.<br>作.<br>合テスト.ペン/ ∨<br>✓ OK 業キャン     | tzıL                                                     |
|                                                                                                    |                                                                 |                                                          |
| R                                                                                                    | <u> </u>                                                        | ×                                                        |
| R                                                                                                    | 変数名                                                             | 新心名前                                                     |
| R<br>元の名前<br>X.実績工数比:                                                                                                    | 変数名<br>率 基本設計.                                                  | ×<br>新しい名前<br>1基本設計                                      |
| <ul> <li>R</li> <li>元の名前</li> <li>X.実績工数比</li> <li>X.実績工数比</li> </ul>                                                                                                    | 変数名<br>率_基本設計.<br>率_結合テスト.                                      | ×<br>新しい名前<br>1基本設計<br>4結合テスト                            |
| <ul> <li>R</li> <li>元の名前</li> <li>X.実績工数比</li> <li>X.実績工数比</li> <li>X.実績工数比</li> </ul>                                                                                                    | 変数名<br>率_基本設計.<br>率_結合テスト.<br>率_詳細設計.                           | ×<br>新しい名前<br>1基本設計<br>4結合テスト<br>2詳細設計                   |
| <ul> <li>R</li> <li>元の名前</li> <li>X.実績工数比</li> <li>X.実績工数比</li> <li>X.実績工数比</li> <li>X.実績工数比</li> </ul>                                                                                                    | 変数名<br>率_基本設計.<br>率_結合テスト.<br>率_詳細設計.<br>率_製作.                  | ×<br>新しい名前<br>1基本設計<br>4結合テスト<br>2詳細設計<br>3製作            |
| <ul> <li>R</li> <li>元の名前</li> <li>X.実績工数比</li> <li>X.実績工数比</li> <li>X.実績工数比</li> <li>X.実績工数比</li> <li>X.実績工数比</li> <li>X.実績工数比</li> </ul>                                                                                                    | 変数名<br>率_基本設計。<br>率_結合テスト。<br>率_詳細設計。<br>率_製作。<br>率_総合テスト・ベンダ確認 | ×<br>新しい名前<br>1基本設計<br>4結合テスト<br>2詳細設計<br>3製作<br>35総合テスト |

#### 【箱ひげ図を描く準備】

⑨「アクティブデータセット」⇒「変数の操作」⇒「複数の変数を縦に積み重ねたデータセット を作成する」を選択し、データセット名、変数名、データを識別する変数名を指定しOK ボタン をクリックする。

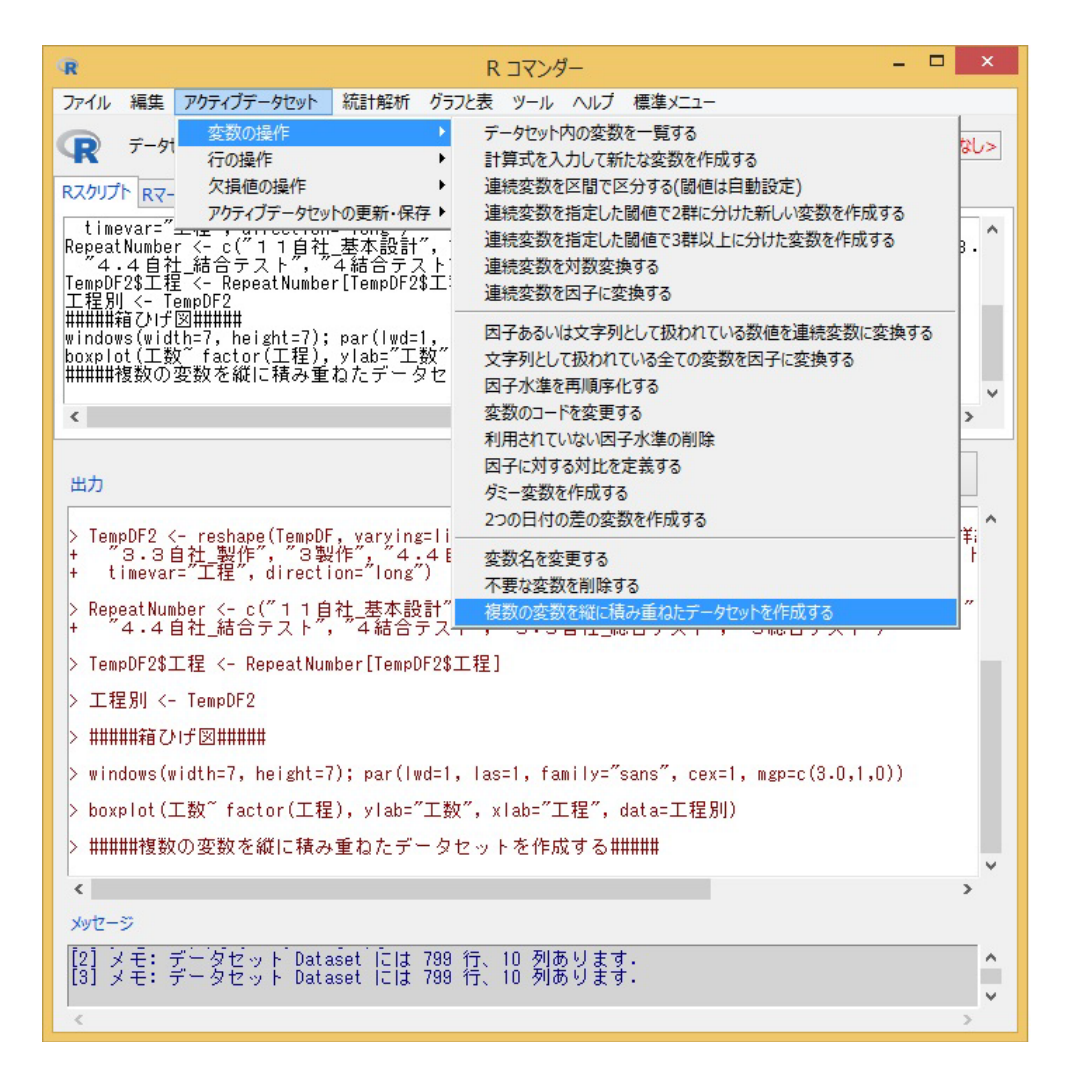

| R 複数の変数を縦に積み重ねたデータセットを作成する                                                                                                    | ×               |
|----------------------------------------------------------------------------------------------------|-----------------|
| 変数(2つ以上選択)<br>id ^<br>工設<br>工程 v                                                                                                    |                 |
| 積み重ねて作ったデータセットの名前:<br>新しいデータセットでの積み重ねたデータの変数名:<br>新しいデータセットでの積み重ねたデータを識別する変数の名前:<br>✓ 他の変数も新しいデータセットに含める<br>↓ 一部のサンプルだけを解析対象にする場合の条件式。例:age>50 & Sex==0 や age<50   Sex==1<br><全ての有効なケース><br>< 、 、 、 、 、 、 、 、 、 、 、 、 、 、 、 、 、 、 、 | 工程別<br>工数<br>工程 |

#### 【箱ひげ図を描く】

⑩「グラフと表」⇒「箱ひげ図」を選択する。
 ⑪変数に「工数」、群別する変数に「工程」を選択する。
 ⑫上下のヒゲの位置を選択し、OK ボタンをクリックする。

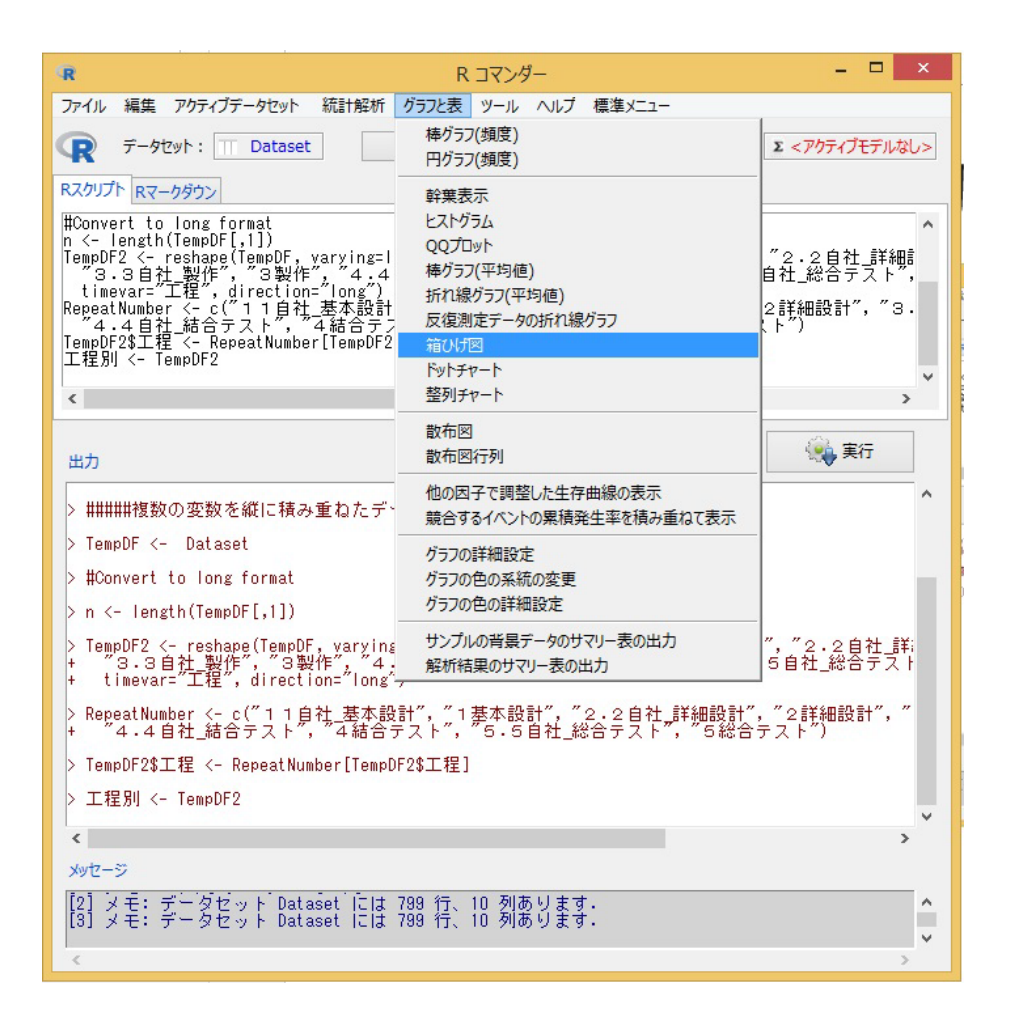

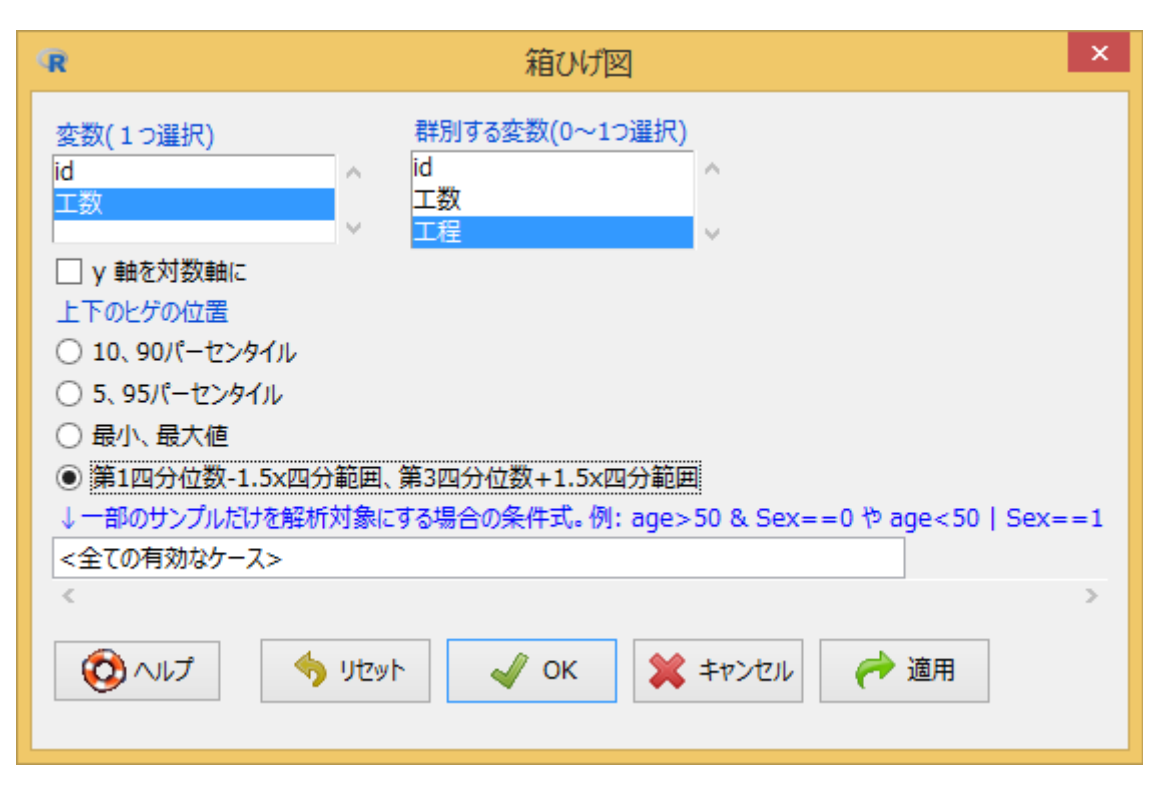

### 【出力グラフイメージ】

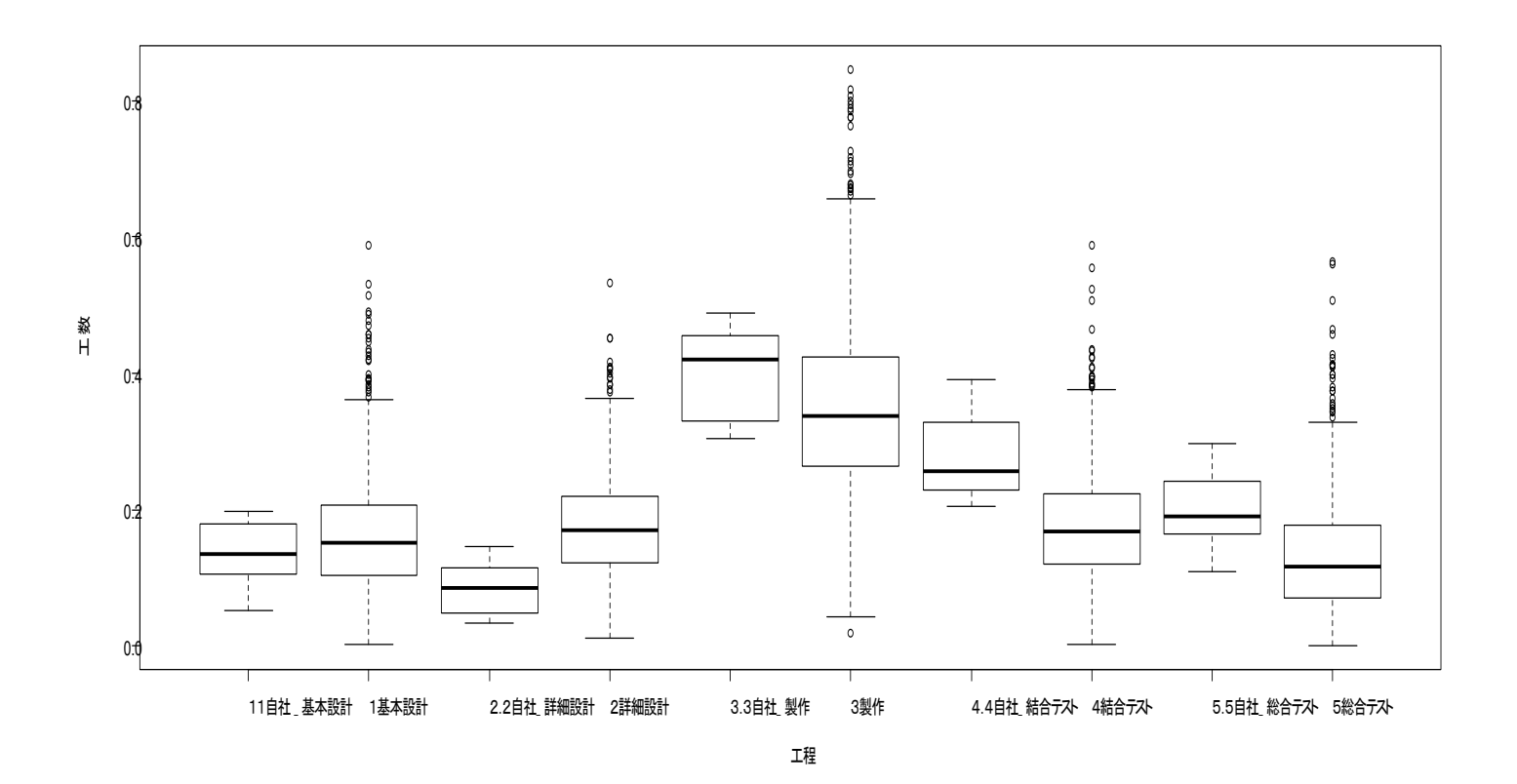

### 4. 利用にあたっての効率化の工夫

【グラフ作成の大まかな流れと作業負荷軽減策】

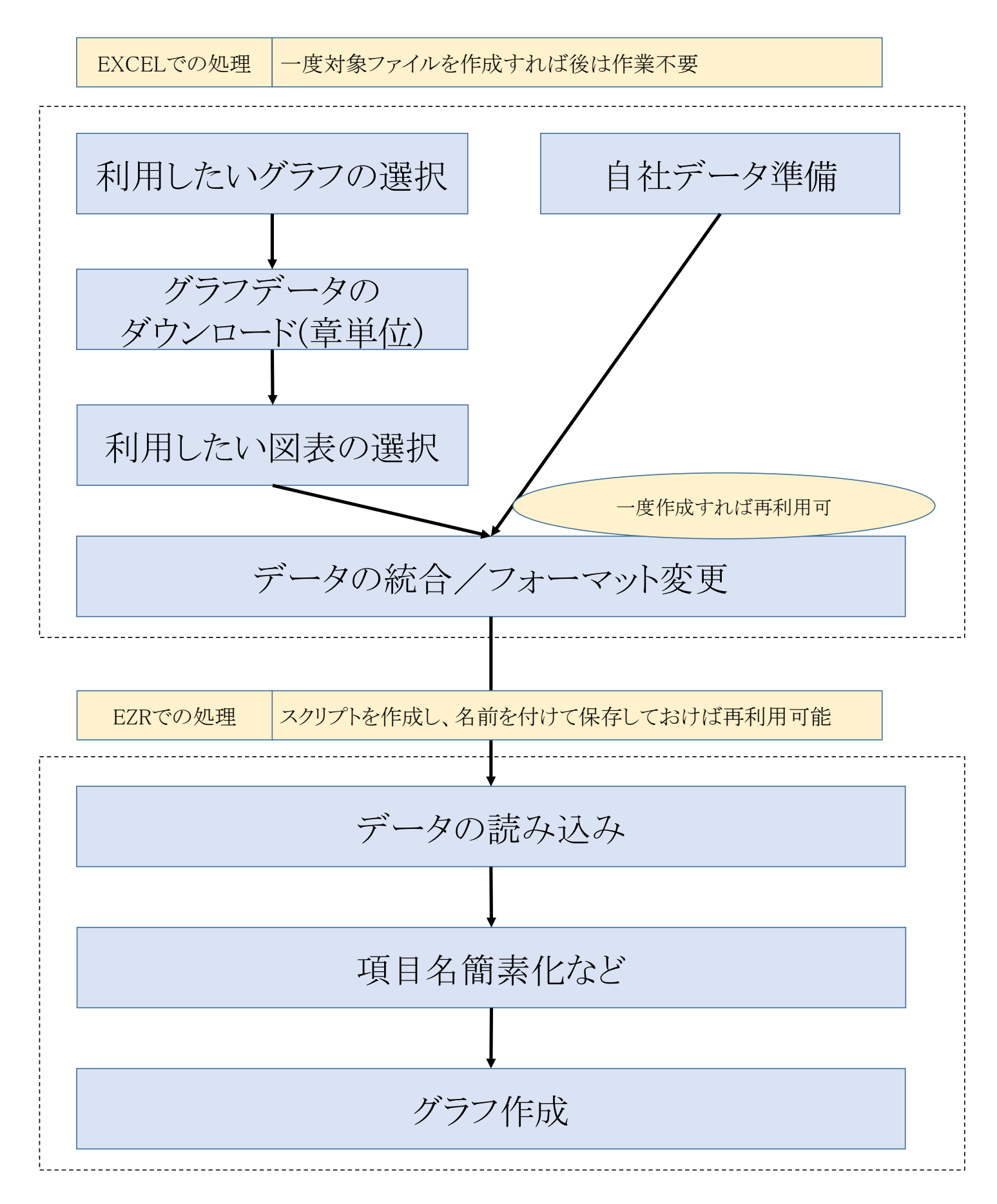

### [信頼幅付き散布図での例]

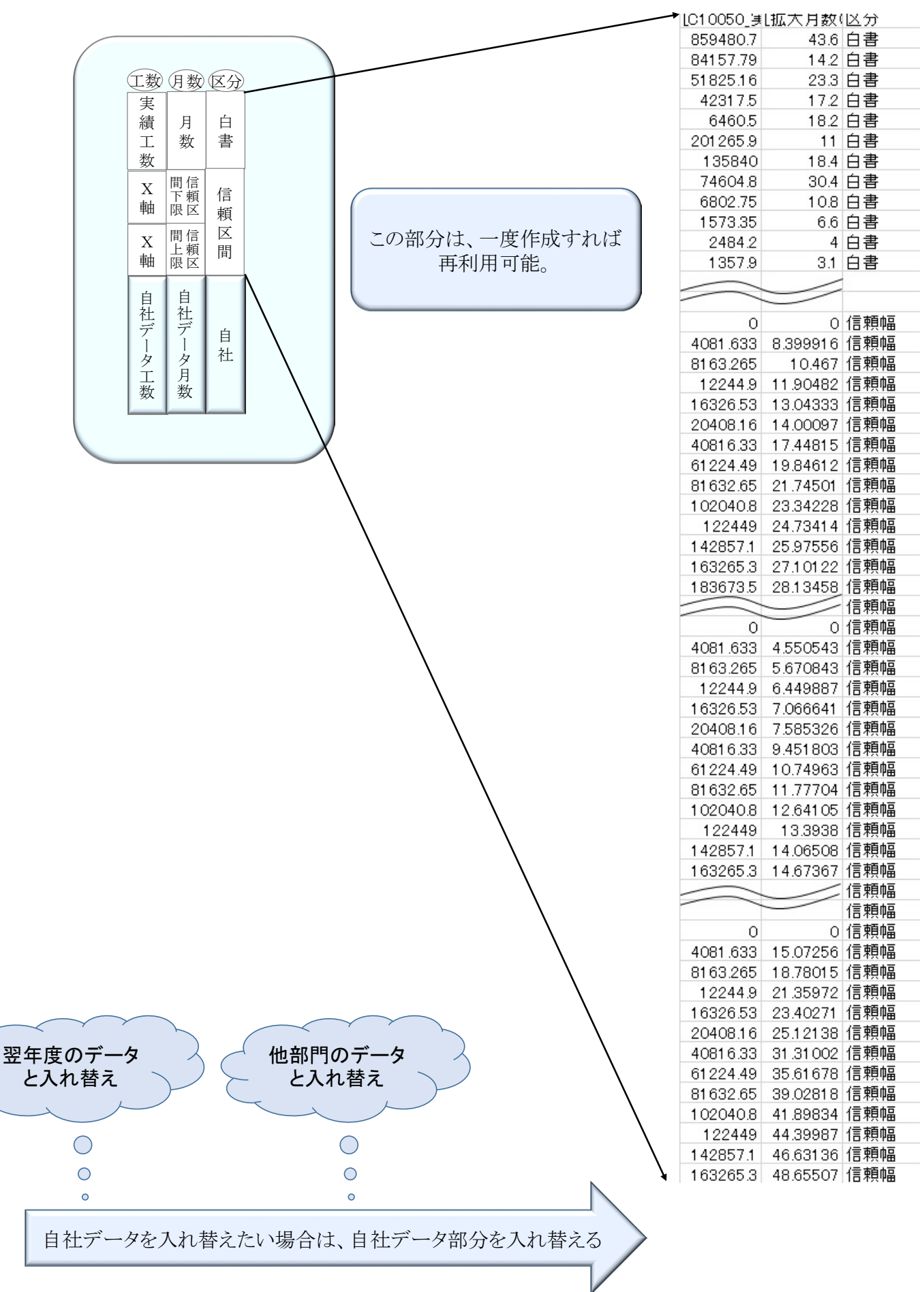

## [EZRのスクリプト再利用例]

EZRでの操作内容は、スクリプトという形で記録されている。

| R R コマンダー - □                                                                                                    | ×   |
|----------------------------------------------------------------------------------------------------|-----|
| ファイル 編集 アクティブデータセット 統計解析 グラフと表 ツール ヘルプ 標準メニュー                                                                                                    |     |
| アータセット: □ < アクティブデータセットなし> 編集 表示 保存 モデル: Σ < アクティブモデル                                                                                                    | なし> |
| Rスクリプト Rマークダウン                                                                                                    |     |
| Dataset <- readXL("//sys-fs2/home/デモ関連/散布図.xlsx", rownames=FALSE,<br>header=TRUE, na="", sheet="EZR用 (2)", stringsAsFactors=TRUE)<br>#####変数名を変更する#####<br>names(Dataset)[C(1,2)] <- c("実績工数","月数")<br>library(tcltk, pos=14)<br>######m Ko[######<br>windows(width=7, height=7); par(lwd=1, las=1, family="sans", cex=1, mgp=c(3.0,1,0))<br>scatterplot(月数"実績工数   区分, reg.line=1m, smooth=FALSE, spread=FALSE, boxplots='xy',<br>span=0.5, by.groups=TRUE, data=Dataset) | < > |
| s i i i i i i i i i i i i i i i i i i i                                                                                                    | >   |
| 出力 美行                                                                                                    | 7   |
|                                                                                                    | ^   |
| <<br>メッセージ                                                                                                    | ~   |
| [1] メモ: Rコマンダーのバージョン 2-3-0: Mon Feb 06 10:44:54 2017                                                                                                    | ^   |
|                                                                                                    | ~   |
| S                                                                                                    | 2   |

#### スクリプトに名前を付けて保存する。

| R                                                                                  | R コマンダー – ロ ×                                                                                                    |
|------------------------------------------------------------------------------------|----------------------------------------------------------------------------------------------------|
| ファイル 編集 アクティブデータセット 統計解れ                                                           | 近 グラフと表 ツール ヘルプ 標準メニュー                                                                                                    |
| 新しいデータセットを作成する(直接入力)<br>既存のデータセットを読み込む<br>データのインポート<br>パッケージに含まれるデータを読み込む          | 編集 表示 保存 モデル: Σ < アクティブモデルなし>                                                                                                |
| データセットを複製する<br>データセットを複製する<br>データセットの名前を変更する<br>2つのデータセットを結合する<br>アクティブデータセットを保存する | a/Desktop/散布図.xlsx", rownames=FALSE,<br>(2)", stringsAsFactors=TRUE)<br>[数","月数")                                            |
| スクリプトファイルを開く<br>スクリプトを上書き保存する<br>スクリプトを名前を付けて保存する                                  | p=1, las=1, family="sans", cex=1, mgp=c(3.U,1,U))<br>reg.line=1m, smooth=FALSE, spread=FALSE, boxplots='xy',<br>ataset)<br>> |
| 出力を上書き保存する<br>出力を名前を付けて保存する                                                        | () 実行                                                                                                    |
| マークダウンファイルを開く<br>マークダウンファイルを上書き保存する<br>マークダウンファイルを名前を付けて保存する                       | uka/Desktop/散布図.xlsx", rownames=FALSE,<br>用 (2)", stringsAsFactors=TRUE)                                                     |
| Rワークスペースを読み込む<br>Rワークスペースを上書き保存<br>Rワークスペースを名前を付けて保存                               | 青工数 <i>","</i> 月数")                                                                                                    |
| 作業フォルダーを変更する<br>終了 ・                                                               | lwd=1, las=1, family="sans", cex=1, mgp=c(3.0,1,0))                                                                          |
| > scatterplot(月数~実績工数   区分<br>+ span=0.5, by.groups=TRUE, data                     | reg.line=lm, smooth=FALSE, spread=FALSE, boxplots='xy',<br>=Dataset)                                                         |

保存したスクリプトを開く。

| R                                                            | R コマンダー                | - 🗆 ×               |
|--------------------------------------------------------------|------------------------|---------------------|
| ファイル 編集 アクティブデータセット 統計解                                      | 析 グラフと表 ツール ヘルプ 標準メニュー |                     |
| 新しいデータセットを作成する(直接入力)<br>既存のデータセットを読み込む<br>データのインポート          | なし> 編集 表示 保存           | モデル: Σ <アクティブモデルなし> |
| バッケージに含まれるテータを読み込む<br>データヤットを複製する                            |                        | ^                   |
| データセットの名前を変更する<br>2 つのデータセットを結合する<br>アクティブデータセットを保存する        |                        |                     |
| スクリプトファイルを開く                                                 |                        |                     |
| スクリプトを上書き保存する<br>スクリプトを名前を付けて保存する                            |                        | >                   |
| 出力を上書き保存する<br>出力を名前を付けて保存する                                  |                        | 美行                  |
| マークダウンファイルを開く<br>マークダウンファイルを上書き保存する<br>マークダウンファイルを名前を付けて保存する |                        | ^                   |
| Rワークスペースを読み込む<br>Rワークスペースを上書き保存<br>Rワークスペースを上書き保存            |                        |                     |
| 作業フォルダーを変更する<br>終了                                           |                        |                     |

使用するスクリプトを開く。

| R                                                                                                    |                              | 開く               |        |         |                                       | ×      |
|----------------------------------------------------------------------------------------------------|------------------------------|------------------|--------|---------|---------------------------------------|--------|
| 🔄 🔿 ד 🕇 🌗 کې                                                                                                    | トワーク → sys-fs2 → home → デモ関連 |                  |        | ✓ C デモ関 | 建の検索                                  | Q      |
| 整理 ▼ 新しいフォルダー                                                                                                    |                              |                  |        |         | :≡ ▼ 🔟                                | 0      |
| 🚺 ダウンロード 🔷                                                                                                    | 名前                           | 更新日時             | 種類     | サイズ     |                                       |        |
| ■ デスクトップ                                                                                                    | 📄 散布図作成.R                    | 2017/02/06 10:32 | R ファイル | 1 KB    |                                       |        |
| 🧾 毎近衣示した場所                                                                                                    | 📄 信頼幅.R                      | 2017/02/06 11:21 | R ファイル | 1 KB    |                                       |        |
| <ul> <li>▶ PC</li> <li>▶ ダウンロード</li> <li>▶ デスクトップ</li> <li>▶ ドキュメント</li> <li>▶ ピクチャ</li> <li>▶ ピデオ</li> <li>▶ ミュージック</li> <li>■ ローカル ディスク ((<br/>□ PersistentDatal<br/>□ SystemDisposa</li> </ul> |                              |                  |        |         |                                       |        |
| 🏹  ላቃዮህ-ク                                                                                                    |                              |                  |        |         |                                       |        |
| ファイル                                                                                                    | 名( <u>N</u> ): 散布図作成.R       |                  |        | ✓ Scrij | pt Files (*.R)<br>開く( <u>O)</u> キャンセル | ▼<br>▶ |

使用するスクリプトが取り込まれる。

| R R コマンダー - ロ                                                                                                    | ×        |  |  |  |  |  |
|----------------------------------------------------------------------------------------------------|----------|--|--|--|--|--|
| ファイル 編集 アクティブデータセット 統計解析 グラフと表 ツール ヘルプ 標準メニュー                                                                                                    |          |  |  |  |  |  |
| マータセット: □ < アクティブデータセットなし> 編集 表示 保存 モデル: Σ < アクティブモデル                                                                                                    | はし>      |  |  |  |  |  |
| Rスクリプト Rマークダウン                                                                                                    |          |  |  |  |  |  |
| Dataset <- readXL("//sys-fs2/home/デモ関連/散布図.xlsx", rownames=FALSE,<br>header=TRUE, na="", sheet="EZR用 (2)", stringsAsFactors=TRUE)<br>#####\$28名を変更する#####<br>names(Dataset)[c(1,2)] <- c("実績工数","月数")<br> ibrary(tcltk, pos=14)<br>######## nows(width=7, height=7); par(!wd=1, las=1, family="sans", cex=1, mgp=c(3.0,1.0))<br>wendows(width=7, height=7); par(!wd=1, las=1, family="sans", cex=1, mgp=c(3.0,1.0))<br>exections(bd(2)) [25] [25] [25] [25] [25] [25] [25] [25] |          |  |  |  |  |  |
| span=0.5, by.groups=TRUE, data=Dataset)                                                                                                    | >        |  |  |  |  |  |
|                                                                                                    |          |  |  |  |  |  |
|                                                                                                    | <u> </u> |  |  |  |  |  |
|                                                                                                    | ~        |  |  |  |  |  |
|                                                                                                    | >        |  |  |  |  |  |
| メッセーン<br>[1] メモ: Rコマンダーのバージョン 2.3-0: Mon Feb 06 10:44:54 2017                                                                                                    | _        |  |  |  |  |  |
|                                                                                                    |          |  |  |  |  |  |
| <                                                                                                    | >        |  |  |  |  |  |

実行するスクリプトを選択し、実行をクリックすると目的のグラフが作成される。

| R                                                                                                    | R コマンダー                                                                                                    | - • ×        |
|----------------------------------------------------------------------------------------------------|----------------------------------------------------------------------------------------------------|--------------|
| ファイル 編集 アクティブデータセット 統計解析 グラフと表                                                                                                    | ツール ヘルプ 標準メニュー                                                                                                    |              |
| データセット:                                                                                                    | 編集 表示 保存 モデル: Σ                                                                                                    | <アクティブモデルなし> |
| Rスクリプト Rマークダウン                                                                                                    |                                                                                                    |              |
| Dataset <- readXL("//sys-fs2/home/デモ関連/間<br>header=TRUE, na="", sheet="EZR用 (2)", str<br>#####変換名を変更する####<br>names(Dataset)[c(1,2)] <- c("実績工数","月数<br>library(tcltk, pos=14)<br>####### momm###<br>windows(width=7, height=7); par(lwd=1, las=1<br>scatterplot(月数"実績工数   区分, reg.line=1<br>span=0.5, by.groups=TRUE, data=Dataset) | (布図.xlsx", rownames=FALSE,<br>ingsAsFactors=TRUE)<br>")<br>, family="sans", cex=1, mgp=c(3.0,1,0))<br>, smooth=FALSE, spread=FALSE, boxplots='xy', | Ŷ            |
| <                                                                                                    |                                                                                                    | >            |
| 出力                                                                                                    |                                                                                                    | 🙀 実行         |
|                                                                                                    |                                                                                                    | ^            |
| <                                                                                                    |                                                                                                    | >            |
| メッセージ                                                                                                    |                                                                                                    |              |
| [1] メモ:Rコマンダーのバージョン 2.3-0: Mon                                                                                                    | Feb 06 10:44:54 2017                                                                                                    | ^            |
|                                                                                                    |                                                                                                    | v .          |
|                                                                                                    |                                                                                                    | >            |

22

#### 5. その他補足事項

箱ひげ図で自社データが1つだけの場合は、上記自社データの箱ひげ図が横棒のみになります。 また、ダブルクリックをしてグラフを拡大していた操作は、軸の目盛設定で拡大表示ができます。 なお、見栄えなどを追及される場合は、R 言語の ggplot2 の機能を活用したり、有料ソフトを使用 するなどで対応可能です。

#### 6. おわりに

本資料では、フリー統計ソフト「EZR」を利用した一例を説明しました。

基本的には、日頃皆様がお使いのソフトに合った形でデータを編集し、利用いただければと思いま す。日頃お使いのソフトで実現される場合でも、信頼幅付きの散布図の描き方や、箱ひげ図の中に自 社データをプロットする方法については、今回の資料の考え方を参考にしていただければと思います。 是非、グラフ作成用データをダウンロードし、いろいろな局面で活用していただければと思います。

参考文献

「初心者でもすぐにできる フリー統計ソフト EZR (Easy R) で誰でも簡単統計解析」
 神田 善伸著 南江堂 単行本 B 5版 206頁 2014/11

#### 付録 グラフ作成用データ利用にあたっての留意事項 【著作権等について】

グラフデータは、次の使用条件の下でご利用ください。

- 1. グラフデータの著作権は、独立行政法人情報処理推進機構が保有しています。
- 独立行政法人情報処理推進機構は、以下の著作権表示を明記することを条件として、「グラフデータの全部又は一部を複製、改変、公衆送信、又は翻訳/翻案し、第三者に有償又は無償で再配布すること」を許諾します。

著作権表示:「Copyright 20XXIPA」(例 Copyright 2017IPA)

なお、複製し再配布する場合は本使用条件を添付し、本使用条件に記載されている条件を配布先に 遵守させてください。改変又は翻訳/翻案した場合は、新しく使用条件を設定することが可能です が、「改変又は翻訳/翻案を行ったこと、(可能な限り)どの部分にどのような改変又は翻訳/翻案を 行ったかの概略、当該図表等についての責任主体は利用者にある旨」を付記し、著作者人格権を行使 しない旨の宣言条項を必ず含めてください。

- 独立行政法人情報処理推進機構は、グラフデータが第三者の著作権、特許権、実用新案権等の知的 財産権に抵触しないことを一切保証するものではなく、また、グラフデータの内容に誤りがあった 場合でも、一切責任を負いかねます。
- 独立行政法人情報処理推進機構は、本シートで記載された許諾内容を除き、独立行政法人情報処理 推進機構又は第三者の著作権、特許権、実用新案権等の知的財産権に基づくいかなる権利を許諾する ものではありません。
- 5. 独立行政法人情報処理推進機構は、グラフデータのシステム開発への利用、開発されたシステムの 使用、及び当該システムの使用不能等により生じるいかなる損害についても、なんら責任を負うもの ではありません。
- グラフデータを海外へ持ち出す場合及び非居住者に提供する場合には、「外国為替及び外国貿易法」
   の規制及び米国輸出管理規則等外国の輸出関連法規などを確認の上、必要な手続きを行ってください。
- 本使用条件の解釈は日本国法に準拠するものとし、グラフデータの利用に関して法的紛争が生じた 場合は、東京地方裁判所を唯一の合意管轄裁判所とします。
- 8. グラフデータへのお問い合わせについては、独立行政法人情報処理推進機構 技術本部 ソフトウェア 高信頼化センターまでご連絡ください。

【利用上の注意事項】

- ●ソフトウェア開発データ白書(以下、「データ白書」)に掲載されているグラフの全てについてデータを 提供するものではありません。一つのデータから複数のグラフ(散布図、対数表示、系列別表示、拡大 表示等)を作成することができる場合は、もとになるデータ群のみを公開しています。(個別グラフごと の公開は行っておりません)
- ●原則、一つのデータ群を一つのシートに格納し、そのデータ群で作成可能なデータ白書上の図表番号を シート名としています。例えば、シート名が [4-8-1] であれば一つの図表に、[4-4-7,8] や [4-4-1 ~ 6] であれば複数の図表に対応します。
- ●ローデータの公開のため、即座にグラフ化できないデータ群があります。それらについては必要に応じて階級数や階級区間の決定、集計等を行ってください。また、データ白書に基本統計量の表が掲載されている場合は、シート内にグラフデータとともに基本統計量の表を格納していますので、必要に応じ24てご利用ください。